Looking for Ubiguoss an Ideal World.

IN 14

- un

=

# KT 대용량 OLT[U9500H] Trouble Shooting Guide

# 2022년 03월

㈜ 유비쿼스

# 목 차

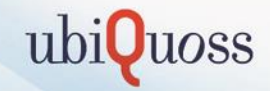

가입자 장애 처리 방법
 1-1. 특정 가입자 IP 할당 불가 현상 발생시 점검 방법
 1-2. 특정 가입자 셋탑 개통 불가 현상 발생시 점검 방법
 1-3. HD 채널 화면 깨짐 현상 발생시 점검 방법
 1-4. 대용량 OLT 가입자 서비스 이상 유무 점검
 1-5. cpu 과부하시 확인 방법 및 memory 고갈시 확인 방법
 1-6. traffic 통계 분석 방법

# 2. 긴급 복구 절차

2-1. OS가 깨져 부팅시 Bootmode로 계속 진입하는 경우 복구 방법 2-2. 대용량 OLT config backup 및 복구 방법 2-3. 패스워드 초기화 방법 2-4. 대용량 OLT OS 업그레이드 방법 문의 2-5. 대용량 OLT config 초기화 방법 2-6. 대용량 OLT ONT Auto-download F/W 등록 방법

# 목 차

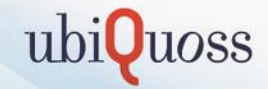

# 3. 운용시 주의점 및 제약사항

3-1. SCU Power fail

3-2. SCU 제어부 절체후 Pon port 이동시 Link up 불가 현상

3-3. 리부팅 fail 현상

3-4. OLT-RSSI 조회 불가 현상

4. 현장 장애 조치 내역
4-1. CPU 부하 증가 장비 조치 사항
4-2. 패스워드 초기화 현상
4-3. 특정 MAC에 대한 트래픽 차단 방법
4-4. 특정 MAC에 대한 ARP 차단 방법 및 고정 IP 점유 차단 방법
4-5. NETFLOW 설정 및 확인 방법

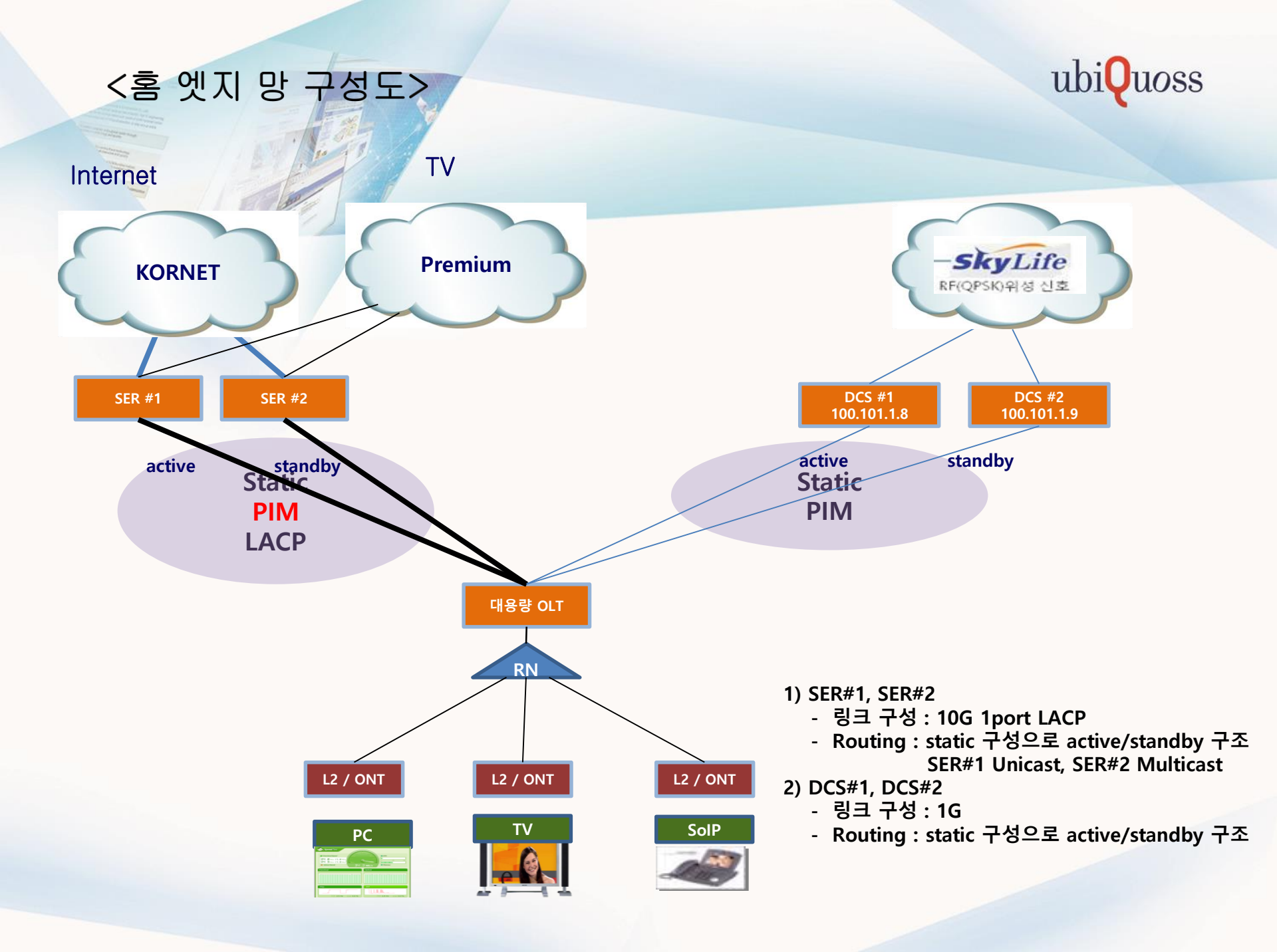

# 장비 Process

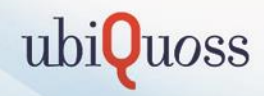

| Process  | 기능 설명                                                                                                    |
|----------|----------------------------------------------------------------------------------------------------|
| NSM      | NSM(Network Service Module), ZebOS에서 Routing, Switching, Multicast, Interface관리등 네트워크 통합관리 모듈                                                                           |
| OSPF     | OSPF(Open Shortest Path First) 라우팅 관리 모듈                                                                                                    |
| IS-IS    | IS-IS(Intermediate System to Intermediate System) 라우팅 관리 모듈                                                                                                    |
| BGP      | BGP(Border Gateway Protocol) 라우팅 관리 모듈                                                                                                    |
| RIP      | RIP(Routing Information Protocol) 라우팅 관리 모듈                                                                                                    |
| PIM-SM   | PIM(Protocol Independent Multicast) 관리 모듈                                                                                                    |
| 802.1X   | 802.1X 암호화 네트워크 접근 제어 관리 모듈                                                                                                    |
| LACP     | LACP(Link Aggregation Control Protocol) 관리 모듈                                                                                                    |
| MSTP     | MSTP(Multiple Spanning Tree Protocol) 관리 모듈                                                                                                    |
| IMI      | IMI(Integrated Management Interface). ZebOS에서 각 모듈간의 통신정보를 제어하며, CLI 처리, 설정 정보등을 관리하는 모듈                                                                                |
| RMON     | RMON(The Remote Network MONitoring) 관리 모듈                                                                                                    |
| ONMD     | CFM, EFM, LLDP 등을 관리하는 모듈                                                                                                    |
| OAM      | OAM(Operation, adminstration, Management) 관리하는 모듈                                                                                                    |
| ZAS      | ZebOS Assistance System : ZebOS 모듈(NSM,IMI)와 일반 모듈 (SNMP, DHCP, PBR) 모듈 사이의 CLI 와 설정 정보등을<br>주고 받기 위한 전 처리 모듈                                                           |
| ZIFM     | ZebOS Interface Manager : 포트 상태 및 포트 통계 정보 관리 모듈                                                                                                    |
| ZSYSM    | ZebOS System Manager : 시스템 글로벌 정보 관리 모듈                                                                                                    |
| NFCTL    | NFS(Network File System) 제어 처리하는 모듈                                                                                                    |
| ZSYSSTAT | ZebOS SYStem STATs 포트 통계 및 전체 통계, 통계정보 가공 모듈                                                                                                    |
| MSDP     | MSDP (Multicast Source Discovery Protocol) 관리 모듈                                                                                                    |
| AFSMGR   | Alarm, Fault, Status Manager : 처리 및 로그 관리 모듈                                                                                                    |
| ULS      | Self loop detection 모듈                                                                                                    |
| PPPOE_IA | PPPOE(Point-to-Point Protocol over Etherne) 관리 모듈                                                                                                    |
| EONTM    | EPON ONT Manage 데몬(PON Ont 기능 관리 모듈)<br>Multi-port ONT에 대한 switch 기능 설정 및 조회 관리를 수행하는Multi-port ONT의 UNI Port에 대한 Port Speed 및<br>negotiation 설정, VLAN 설정, STP 설정 등을 관리 |
| EMGRD    | EPON 메인 관리 모듈                                                                                                    |
| EPMD     | EPON Stats 통계 처리 모듈                                                                                                    |
| ESOFTD   | EPON Software download 처리 모듈                                                                                                    |
| IGMPRT   | IGMP Proxy Routing 관리 모듈                                                                                                    |

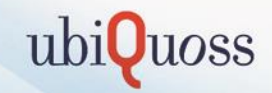

# 1. 가입자 장애 처리 방법

in

# 1-1. 특정 가입자 IP 할당 불가 현상 발생시 점검 방법(1)

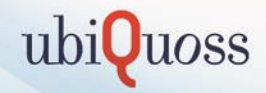

- ① 문의내용 : 대용량 OLT 하위 특정 가입자 IP 할당 불가 현상 발생
- ② 점검 방법
  - -해당 가입자 단말 ONT 접속 여부 확인

U9500H[A/ACT]#show subscriber port-state 1/2-1

→ ONT UNI port 상태 확인

| PORT N                           | ME   STATUS  <br>ME     MODE<br>  ADM OP                                                                                    |  |
|----------------------------------|----------------------------------------------------------------------------------------------------|--|
| port1<br>port2<br>port3<br>port4 | EN DN   AUTO 1000 FD<br>  EN DN   AUTO 1000 FD<br>  EN DN   AUTO 1000 FD<br>  EN UP   AUTO 1000 FD<br>  EN UP   AUTO 100 FD |  |
| ADM<br>OP                        | Port ENable/DISable<br>Link UP/DowN                                                                                         |  |

MODE : AUTO-Nego/FORCEd, Mbps, Full/Half

#### ③ 조치 방법

- UNI port 상태가 DOWN 이거나 10M Half 일 경우 ONT와 단말간 연결 상태 재확인 또는 UTP 케이블 을 교체한다.

# 1-1. 특정 가입자 IP 할당 불가 현상 발생시 점검 방법(2)

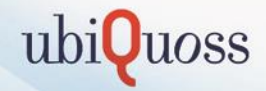

① 문의내용 : 대용량 OLT 하위 특정 가입자 IP 할당 불가 현상 발생

#### ② 점검 방법

- 해당 가입자 단말 MAC 등록 여부 확인

U9500H[A/ACT]#**show pon onu dynamic bridging-entries 1/2-1** → ONT mac 등록 상태 확인 ONU DYNAMIC BRIDGING ENTRIES

INDEX MAC ADDRESS

1/2-1 00:08:b9:5e:01:69

TOTAL 1 MAC DISCOVERED

U9500H[A/ACT]#**show pon olt dynamic bridging-entries 1/2-1** → OLT mac 등록 상태 확인 OLT DYNAMIC BRIDGING ENTRIES

INDEX MAC ADDRESS

1/2-1.1 00:08:b9:5e:01:69

#### ③ 조치 방법

-ONT에 MAC이 등록 되어 있지만 OLT에 MAC에 등록되지 않았을 경우 또는 ONT, OLT 모두에 MAC이 등록되지 않을 경우에는 해당 ONT를 reset 한다.

- ONT Rest 이후에도 복구 되지 않을 경우 ONT를 교체한다. (ONT 불량 의심)

| 조치 명령어                                            | 설명                     |
|---------------------------------------------------|------------------------|
| U9500H[A/ACT](config-pon)# reset onu 1/2-1        | 해당 ONT reset           |
| U9500H[A/ACT](config-pon)# reset hybridonu 1/2-1  | Hybridonu PON 모듈 reset |
| U9500H[A/ACT](config-pon)# reboot hybridonu 1/2-1 | Hybridonu 전원 rebooting |

# 1-1. 특정 가입자 IP 할당 불가 현상 발생시 점검 방법(3)

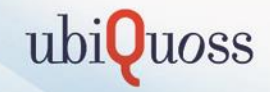

- ① 문의내용 : 대용량 OLT 하위 특정 가입자 IP 할당 불가 현상 발생
- ② 점검 방법
  - MAC-table 상태 확인

| U9500H[A/ACT]#show mac-address-table |                   |         |         | nac-table 상태 확인 |  |
|--------------------------------------|-------------------|---------|---------|-----------------|--|
| vlan                                 | mac address       | type    | fwd     | ports           |  |
| 90                                   | 00:08:b9:5e:01:69 | dynamic | forward | Ep1/2           |  |

#### ③ 조치 방법

-mac-table 조회 시 단말 MAC이 forward가 아니라 block 으로 보일 경우 해당 단말이 CPU-mac-filter에 의해 차단된 상태임을 나타낸다. CPU-mac-filter 를 clear 해주면 해결 되지만, CPU-mac-filter에 등록되었다는 것은 해당 단말이 초당 100pps 이상의 패킷을 OLT쪽으로 전송하였다는 것이므로 단말의 바이러 스 감염 여부 등을 추가로 확인 해야 한다.

조치 명령어

설명

U9500H[A/ACT]#clear cpu-mac-filter vlan90

CPU-mac-filter 차단 해제

# 1-1. 특정 가입자 IP 할당 불가 현상 발생시 점검 방법(4)

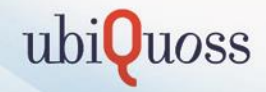

① 문의내용 : 대용량 OLT 하위 특정 가입자 IP 할당 불가 현상 발생

# ② 점검 방법

- DHCP-binding 테이블 상태 확인

| U9500H[A/ACT]# <b>sh</b><br>State Codes: (E) - | <b>ow ip dhcp snoo</b><br>- Lease Time Exp | <b>ping binding</b><br>ired | → DHC | P-binding 테 | 이블   | 확인        |
|------------------------------------------------|--------------------------------------------|-----------------------------|-------|-------------|------|-----------|
| Mac Address                                    | IP Address                                 | State                       |       | Lease(sec)  | Vlan | Interface |
| 00:08:b9:5e:01:69                              | 125.159.49.150                             | Ack                         |       | 3591        | 90   | Epon1/2   |

#### ③ 조치 방법

-DHCP-binding 테이블 상태 확인 시 Ack 또는 Inform이 아닌 다른 상태를 유지하는 것은 IP 할당이 정 상적으로 이루어 지지 않았음을 의미 한다. 이러할 경우 TCPDUMP 명령을 사용하여 DHCP 패킷이 정상 적으로 전송 되는지 확인 한다.

| 조치 명령어                                                         | 설명                         |
|----------------------------------------------------------------|----------------------------|
| U9500H[A/ACT]# tcpdump interface vlan10 -vvvs 1500 udp port 67 | Up-link VLAN DHCP 전송 상태 확인 |
| U9500H[A/ACT]# tcpdump interface vlan90 -vvvs 1500 udp port 67 | 가입자 VLAN DHCP 전송 상태 확인     |

# 1-2. 특정 가입자 셋탑 개통 불가 현상 발생시 점검 방법(1)

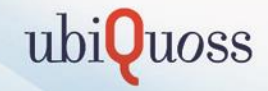

- ① 문의내용 : 대용량 OLT 하위 특정 가입자 셋탑 개통 불가 현상 발생
- ② 점검 방법
  - STB error 메시지 확인

| 에러코드   | 발생 원인                      |
|--------|----------------------------|
| NET001 | 링크 연결 안됨                   |
| NET002 | 링크 연결은 되어 있으나 IP를 할당 받지 못함 |
| NET003 | IP 할당은 받았으나, G/W로 Ping 불가  |

#### ③ 조치 방법

-NET001 : STB 연결 케이블 확인 및 재접속 -NET002 : 1번 항목(특정 가입자 IP 할당 불가 현상 발생시 점검 방법) 재확인 -NET003 : U9500H의 G/W IP 확인 및 DHCP 서버에서 할당하여 주는 G/W IP 확인

# 1-2. 특정 가입자 셋탑 개통 불가 현상 발생시 점검 방법(2)

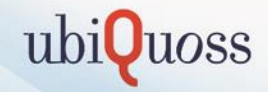

- ① 문의내용 : 대용량 OLT 하위 특정 가입자 셋탑 개통 불가 현상 발생
- ② 점검 방법
  - STB error 메시지 확인

| 에러코드    | 발생 원인                        |
|---------|------------------------------|
| NAV001~ | 인증 및 서비스 관련 멀티캐스트 채널 내려오지 않음 |

- ONT IGMP-join 메시지 등록 상태 확인 U9500H[A/ACT]#show pon igmp groups 1/2-1 → ONT igmp join 등록 상태 확인 ONU IGMP GROUPS INFORMATION

| IF NAME | IP ADDRESS     | PORT  |
|---------|----------------|-------|
| 1/2-1   | 233.13.231.231 | port4 |
| 1/2-1   | 233.18.158.250 | port4 |
| 1/2-1   | 233.18.158.252 | port4 |

#### ③ 조치 방법

- ONT에 IGMP-join 이 등록 되지 않을 경우 ONT reset 진행 - 이후에도 IGMP-join 메시지 등록 되지 않을 경우 ONT 교체(ONT 불량 의심)

| 조치 명령어                                            | 설명                     |
|---------------------------------------------------|------------------------|
| U9500H[A/ACT](config-pon)# reset onu 1/2-1        | 해당 ONT reset           |
| U9500H[A/ACT](config-pon)# reset hybridonu 1/2-1  | Hybridonu PON 모듈 reset |
| U9500H[A/ACT](config-pon)# reboot hybridonu 1/2-1 | Hybridonu 전원 rebooting |

# 1-2. 특정 가입자 셋탑 개통 불가 현상 발생시 점검 방법(3)

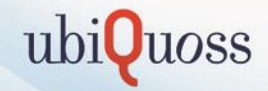

① 문의내용:대용량 OLT 하위 특정 가입자 셋탑 개통 불가 현상 발생

② 점검 방법

- STB error 메시지 확인

| 에러코드    | 발생 원인                        |
|---------|------------------------------|
| NAV001~ | 인증 및 서비스 관련 멀티캐스트 채널 내려오지 않음 |

- OLT IGMP-join 메시지 등록 상태 확인

U9500H[A/ACT]# **show ip igmp group ep1/2 →** OLT igmp join 등록 상태 확인 IGMP Connected Group Membership

| Group Address  | Interface | Uptime Expire  | es Last Reporter   |
|----------------|-----------|----------------|--------------------|
| 233.13.231.231 | Epon1/2   | 03:42:52 00:02 | :09 125.159.49.143 |
| 233.14.173.148 | Epon1/2   | 03:42:54 00:01 | :14 125.159.49.11  |
| 233.14.173.151 | Epon1/2   | 03:41:57 00:02 | :09 125.159.49.195 |

## ③ 조치 방법

- ONT에는 IGMP-join 이 등록 되어 있으나 OLT에 IGMP-join 이 등록되 지 않았을 경우에는 TCPDUMP 명령을 사용하여 IGMP-join 메시지가 정상적으로 전송 되는지 확인 한다.

- 만약 IGMP-join 메시지가 전송 되지 않는 다면 해당 ONT reset 또는 교체를 진행 한다.(ONT 불량 의심)

- ONT 교체 이후에도 동일 증상 발생 시 OLT 문제일 확률이 있으므로, 유비쿼스 기술담당 또는 콜센터쪽으로 문의 한다.

| 조치 명령어                                                           | 설명                            |
|------------------------------------------------------------------|-------------------------------|
| U9500H[A/ACT]# tcpdump interface vlan90 physical-port ep1/2 igmp | 물리적인 포트에 대해서 igmp 전송<br>상태 확인 |

# 1-2. 특정 가입자 셋탑 개통 불가 현상 발생시 점검 방법(4)

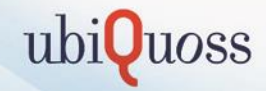

① 문의내용:대용량 OLT 하위 특정 가입자 셋탑 개통 불가 현상 발생

② 점검 방법

- STB error 메시지 확인

| 에러코드    | 발생 원인                        |
|---------|------------------------------|
| NAV001~ | 인증 및 서비스 관련 멀티캐스트 채널 내려오지 않음 |

#### ③ 조치 방법

IGMP-join한 group에 대해서 mroute 테이블에 (S,G) 생성 여부 확인 및 Incoming/Outgoing interface 상태가 정상 인지 확인 한다.

- Mroute 테이블의 상태가 정상인 상태에서도 동일 증상이 발생시 OLT 문제일 확률이 있으므로, 유비쿼 스 기술담당 또는 콜센터쪽으로 문의 한다.

# 1-3. HD 채널 화면 깨짐 현상 발생시 점검 방법

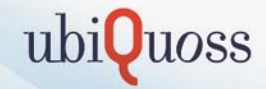

① 문의내용 : HD 채널 시청 시 화면 끊김 현상 발생(SD 채널은 정상)

#### ② 원인

#### -ONT-STB간 auto-nego 상태가 10M Half로 연결되어 저화질 채널에서는 정상적으로 시청이 가능 하 지만 대역폭이 10M를 초과하는 HD 채널에서는 화면 끊김 현상 발생

U9500H[A/ACT]#show subscriber port-state 1/2-1

→ ONT UNI port 상태 확인

| PORT N                           | IAME  <br>I | STAT<br>ADM          | rus<br><br>0P        |      | MOE                                       | ЭE                         |                      |      |
|----------------------------------|-------------|----------------------|----------------------|------|-------------------------------------------|----------------------------|----------------------|------|
| port1<br>port2<br>port3<br>port4 | <br> <br>   | EN<br>EN<br>EN<br>EN | DN<br>DN<br>DN<br>UP |      | AUTO<br>AUTO<br>AUTO<br><mark>AUTO</mark> | 1000<br>1000<br>1000<br>10 | FD<br>FD<br>FD<br>HD |      |
|                                  | • Dor       |                      |                      | . /r |                                           | ·                          |                      | <br> |

ADM : Port ENable/DISable OP : Link UP/DowN

MODE : AUTO-Nego/FORCEd, Mbps, Full/Half

③ 조치 방법

- ONT-STB간 재접속 또는 UTP 케이블을 교체 한다.

# 1-4. 대용량 OLT 가입자 서비스 이상 유무 점검(1)

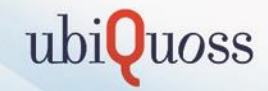

① 문의내용 : 대용량 OLT 가입자 서비스 이상 유무 점검

#### ② 확인 방법

1. SER과 연동된 설정 확인 방법

#### VLAN에 IP가 설정되었는지 확인

| U9500H#show i | p int brief   |        |          |
|---------------|---------------|--------|----------|
| Interface     | IP-Address    | Status | Protocol |
| Vlan1         | unassigned    | down   | down     |
| Vlan10        | 111.111.11.12 | UP     | up       |
| Vlan11        | 111.111.12.12 | UP     | up       |

#### Static routing이 설정되었는지 확인

ip route 0.0.0.0/0 111.111.11.11 100 ip route 0.0.0.0/0 111.111.12.11

#### ARP Table에 등록되었는지 확인

| U9500H#sha | ) arp         |                   |         |           |           |
|------------|---------------|-------------------|---------|-----------|-----------|
| Protocol   | Address       | Hardware Addr     | Туре    | Interface | Port      |
|            |               |                   |         |           |           |
| Internet   | 111.111.11.11 | 3c:94:d5:a5:3d:7b | dynamic | Vlan11    | TenGi 7/2 |
| Internet   | 111.111.12.11 | 3c:94:d5:a5:85:29 | dynamic | Vlan10    | TenGi 7/1 |

# 상위 SER로 ping 통신이 가능한지 확인

U9500H#ping 111.111.11.11 PING 111.111.11.11 (111.111.11) 56(84) bytes of data. 64 bytes from 111.111.11.11: icmp\_seq=1 ttl=64 time=0.784 ms 64 bytes from 111.111.11:11: icmp\_seq=2 ttl=64 time=0.664 ms

#### BGP 네이버 연결 상태 확인

U9500H[A/ACT]#show ip bgp summary BGP router identifier 100.100.85.85, local AS number 4766 BGP table version is 2 1 BGP AS-PATH entries 0 BGP community entries

| Neighbor     | v | AS   | MsgRcvd | MsgSent    | Tblver | InQ | OutQ | Up/Down  | State/PfxRcd |
|--------------|---|------|---------|------------|--------|-----|------|----------|--------------|
| 220.85.51.81 | 4 | 4766 | - 91    | <b>107</b> | 2      | 0   | 0    | 01:27:47 | 0            |
| 220.85.51.82 | 4 | 4766 | 91      | 105        | 2      | 0   | 0    | 01:27:30 | 0            |

Total number of neighbors 2

# 1-4. 대용량 OLT 가입자 서비스 이상 유무 점검(2)

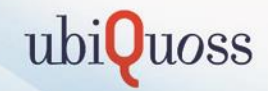

2. SER과 연동된 멀티캐스트 설정 확인 방법

#### **멀티캐스트 서비스 확인** -Multicast 설정 확인

ip multicast-routing ip multicast route-limit 4000 3000 ip multicast nsf ip multicast multipath

interface Vlan10 description TenGi6/1 service-policy input QOS\_UP ip address 218.145.172.46/30 no shutdown ip pim bsr-border ip pim sparse-mode

ip pim rp-address 125.144.5.1 51 override

#### - Pim neighbor 확인

| U9500H[A/ACT]#sho | w ip pim sparse-mode | e neighbor         |      |               |
|-------------------|----------------------|--------------------|------|---------------|
| Neighbor          | Interface            | Uptime/Expires     | Ver  | DR            |
| Address           |                      |                    |      | Priority/Mode |
| 112.190.74.225    | Vlan10               | 05w03d10h/00:01:41 | 1 v2 | 1/            |
| 112.190.75.225    | Vlan11               | 18w00d10h/00:01:19 | ∃ v2 | 1/            |

# 1-4. 대용량 OLT 가입자 서비스 이상 유무 점검(3)

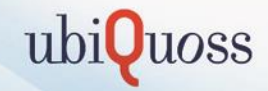

# 2. SER과 연동된 멀티캐스트 설정 확인 방법

#### - Mroute table 확인 S.G가 생성이 되는지 확인

(total entries) (\*,G) Entries : 47 (\*,G) created by SG : 2 (S,G) Entries : 47

#### - igmp report 확인

| U9500H#show ip | igmp groups      |                                  |
|----------------|------------------|----------------------------------|
| IGMP Connected | Group Membership |                                  |
| Group Address  | Interface        | Uptime Expires Last Reporter     |
| 233.13.231.231 | Epon1/3          | 14w02d06h 00:04:34 14.70.100.59  |
| 233.14.173.241 | Epon1/3          | 11w06d11h 00:04:33 14.70.96.17   |
| 233.18.158.250 | Epon1/3          | 14w02d06h 00:04:33 14.70.100.147 |
| 233.18.158.251 | Epon1/3          | 01w01d14h 00:04:28 118.50.35.249 |
| 233.18.158.252 | Epon1/3          | 14w02d06h 00:04:34 14.70.100.49  |
| 233.18.158.253 | Epon1/3          | 01w01d14h 00:02:40 14.70.96.220  |
| 233.13.231.231 | Epon1/4          | 14w02d06h 00:04:27 14.70.100.72  |

# 1-4. 대용량 OLT 가입자 서비스 이상 유무 점검(4)

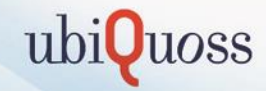

# 3. DCS와 연동된 설정 확인 방법

#### VLAN에 IP가 설정되었는지 확인

| U9500H#show | iр | int | brief           |        |   |          |  |
|-------------|----|-----|-----------------|--------|---|----------|--|
| Interface   |    |     | IP-Address      | Status |   | Protocol |  |
| Vlan1       |    |     | unassigned      | down   | 1 | down     |  |
| VIan30      |    |     | 125.131.181.210 | up     |   | up       |  |
| VIan31      |    |     | 125.131.182.210 | up     |   | up       |  |

#### Static routing이 설정되었는지 확인

ip route 10.10.0.0/19 125.131.181.209 ip route 10.10.0.0/19 125.131.182.209 100 ip route 10.10.0.0/19 Null 200

#### ARP Table에 등록되었는지 확인

U9500H#sho arp Protocol Address Hardware Addr Type Interface Port Internet 125.131.181.209 00:07:70:c9:4b:62 dynamic Vlan30 Giga6/7 Internet 125.131.182.209 00:07:70:c9:4b:a0 dynamic Vlan31 Giga6/8

## 상위 DCS로 ping 통신이 가능한지 확인

U9500H#ping 125.131.181.209 PING 125.131.181.209 (125.131.181.209) 56(84) bytes of data. 64 bytes from 125.131.181.209: icmp\_seq=1 ttl=64 time=3.96 ms 64 bytes from 125.131.181.209: icmp\_seq=2 ttl=64 time=1.28 ms

# 1-4. 대용량 OLT 가입자 서비스 이상 유무 점검(5)

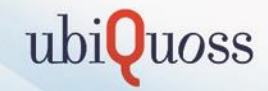

3. DCS와 연동된 설정 확인 방법

#### 멀티캐<mark>스트</mark> 서비스 확인

#### - Multicast 설정 확인

ip multicast-routing ip multicast route-limit 4000 3000 ip multicast nsf ip multicast multipath

interface Vlan30 description [Giga6/7<=>VJ\_DCS#1\_G121\_ACT] service-policy input QOS\_UP ip address 125.131.181.210/30 no\_shutdown ip pim bsr-border ip pim sparse-mode

ip pim rp-address 10.10.10.254 61 override

#### - Pim neighbor 확인

| U9500H#sho ip pim<br>Neighbor<br>Address | sparse-mode ne<br>Interface | ighbor<br>Uptime/Expires | Ver   | DR<br>Priority/Mode |
|------------------------------------------|-----------------------------|--------------------------|-------|---------------------|
| 125.131.181.209                          | Vlan30                      | 14w02d06h/00÷01÷2        | 25 v2 | 1 /                 |
| 125.131.182.209                          | Vlan31                      | 14w02d06h/00÷01÷2        | 27 v2 |                     |

# 1-4. 대용량 OLT 가입자 서비스 이상 유무 점검(6)

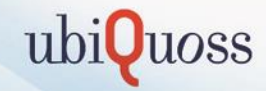

### 3. DCS와 연동된 설정 확인 방법

#### - Mroute table 확인 S.G가 생성이 되는지 확인

(total entries) (\*,G) Entries : 47 (\*,G) created by SG : 2 (S,G) Entries : 47

#### - igmp report 확인

| U9500H#show ip | igmp groups      |                                  |
|----------------|------------------|----------------------------------|
| IGMP Connected | Group Membership |                                  |
| Group Address  | Interface        | Uptime Expires Last Reporter     |
| 233.13.231.231 | Epon1/3          | 14w02d06h 00:04:34 14.70.100.59  |
| 233.14.173.241 | Epon1/3          | 11w06d11h 00:04:33 14.70.96.17   |
| 233.18.158.250 | Epon1/3          | 14w02d06h 00:04:33 14.70.100.147 |
| 233.18.158.251 | Epon1/3          | 01w01d14h 00:04:28 118.50.35.249 |
| 233.18.158.252 | Epon1/3          | 14w02d06h 00:04:34 14.70.100.49  |
| 233.18.158.253 | Epon1/3          | 01w01d14h 00:02:40 14.70.96.220  |
| 233.13.231.231 | Epon1/4          | 14w02d06h 00:04:27 14.70.100.72  |

# 1-5. cpu 과부하시 확인 방법 및 memory 고갈시 확인 방법(1)

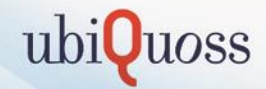

① 문의내용 : cpu 과부하시 확인 방법 및 memory 고갈시 확인 방법

### ② 확인 방법

1. 장비 cpu와 memory 상태 확인

## CPU 부하율 확인

| U9500H[A/ACT]#show cpu usag                                                 | 3e                            |
|-----------------------------------------------------------------------------|-------------------------------|
| Average CPU load                                                            |                               |
| 5 sec : 70.20%<br>1 min : 11.76%<br>5 min : 12.15%                          |                               |
| cpuload threshold (high)<br>cpuload threshold ( low)<br>cpuload time period | : 30%<br>: 20%<br>: 1 Minutes |

#### CPU를 많이 점유하는 프로세스 확인

U9500H[A/ACT]#sho processes cpu

| 160 pi<br>CPU st<br>Mem:<br>Swap: | rocesses<br>tates:<br>206505 | : 159<br>1.8%<br>56K tot<br>OK tot | slee<br>user<br>al,<br>al, | ping,<br>, 10.<br>7493 | 1 rur<br>0% ຮຽ<br>332K ເ<br>0K ເ | nning,<br>/stem,<br>used,<br>used, | 0 zoi<br>0,1<br>1315 | mbie,<br>O% nic<br>724K f<br>OK f | O sto<br>e, 8<br>ree,<br>ree, | рреd<br>8.2% id<br>44230 | le<br>OK buffers<br>OK cached |
|-----------------------------------|------------------------------|------------------------------------|----------------------------|------------------------|----------------------------------|------------------------------------|----------------------|-----------------------------------|-------------------------------|--------------------------|-------------------------------|
| PID<br>31717                      | USER<br>root                 | PRI<br>20                          | NI<br>O                    | SI ZE<br>3316          | RSS<br>940                       | SHARE<br>704                       | STAT<br>R            | %CPU<br>60.1                      | %MEM<br>0.0                   | TIME<br>0:00             | COMMAND<br>sh_ps              |
| 2116                              | root                         | -7                                 | -13                        | Ö                      | Ö                                | Ö                                  | DW<                  | 4.5                               | 0.0                           | 9:19                     | [bcmL2X.0]                    |
| 2442                              | root                         | 30                                 | 10                         | U                      | U                                | U                                  | DWN                  | 3.5                               | U.U                           | 9:50                     | [DCmHX]                       |
| 2865                              | root                         | 20                                 | 0                          | 370M                   | 80M                              | 7072                               | S                    | 2.7                               | 0.0                           | 6:58                     | emgrd                         |
| 2431                              | root                         | 20                                 | 0                          | 0                      | 0                                | 0                                  | SW                   | 0.9                               | 0.0                           | 1:38                     | [hsl_fib_post]                |
| 2441                              | root                         | 22                                 | 2                          | 0                      | 0                                | 0                                  | SWN                  | 0.9                               | 0.0                           | 3:05                     | [zPKTDBV]                     |
| 2846                              | root                         | 20                                 | ō                          | 19948                  | 2664                             | 1708                               | ŝ                    | <u> </u>                          | ō.ō                           | 2:00                     | oppne ia                      |
| 2946                              | root                         | žŏ                                 | ŏ                          | 145M                   | -ĭīM                             | 2936                               | š                    | ŏ.ă                               | ŏ.ŏ                           | 1:52                     | eontmd                        |
| 5518                              | root                         | -7                                 | -13                        | Ö                      | Ö                                | Ō                                  | Ū₩<                  | Ō.9                               | Ō.Ō                           | 3:36                     | [bcmLINK.O]                   |
| 1                                 | root                         | 20                                 | Ō                          | 2052                   | 624                              | 544                                | S                    | ō.ō                               | n.n                           | 0:04                     | init                          |
| Ż                                 | root                         | 20                                 | ñ                          |                        | <u>-</u>                         | - ii                               | Ξw                   | ō ō                               | ō ō                           | ñ:ñń                     | [ktbreadd]                    |
| 3                                 | root                         | 20                                 | ň                          | ň                      | ň                                | ň                                  | ЗШ                   | ŏ'ŏ                               | ň ň                           | 0:00                     | [keoftirad/0]                 |
| й                                 | root                         | DK.                                | ň                          | ň                      | ň                                | ň                                  | ĞШ                   | ă ă                               | ă ă                           | 0-00                     | Imigration/01                 |
| 2                                 | 1000                         |                                    | × ×                        | X                      | X                                | X                                  | ο <del>π</del><br>οш | 8.8                               | 8.8                           | 0.00                     | [migration/0]                 |
|                                   | ruur                         | - UN                               | U .                        | U U                    | U U                              | U                                  | 3W                   | υ.υ                               | υ.υ                           | 0-00                     | [migracion/i]                 |

# 1-5. cpu 과부하시 확인 방법 및 memory 고갈시 확인 방법(2)

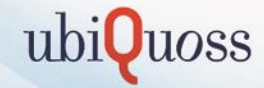

Memory 사용률 확인

U9500H[A/ACT]#show memory usage 2065056K total, 1748996K used, 317060K free, 15.35% available

#### Memory를 많이 점유하는 프로세스 확인

U9500H[A/ACT]#start-shell /root # top

| top –<br>Tasks<br>Cpu(s<br>Mem:<br>Swap:                                                                                            | 19:12:55<br>: 160 tota<br>): 2.2%us<br>2065056k<br>Ok               | up<br> ,<br>, 10<br>tot<br>tot           | 4:22<br>2 r<br>1.6%s<br>al,<br>al,             | , 2 u<br>unning<br>y, 0,<br>7493                                                                                              | isers,<br>), 158<br>0%ni,<br>324k u<br>0k u                                                                                                    | load<br>3 sleep<br>86.3%<br>ised,<br>ised,                                                                                                    | avera<br>ing,<br>id, (<br>131573                                                                                    | age: 5<br>0 st<br>0.0%wa<br>32k fr<br>0k fr                                | .39, 5.45, 5.42<br>opped, O zombie<br>, O.O%hi, O.9%si, O.O%s<br>ee, Ok buffers<br>ee, 442320k cached                                                                                                    | st |
|----------------------------------------------------------------------------------------------------|---------------------------------------------------------------------|------------------------------------------|------------------------------------------------|----------------------------------------------------------------------------------------------------|----------------------------------------------------------------------------------------------------|----------------------------------------------------------------------------------------------------|----------------------------------------------------------------------------------------------------|----------------------------------------------------------------------------|----------------------------------------------------------------------------------------------------|----|
| PID<br>32338<br>2116<br>2442<br>2846<br>5518<br>2441<br>2846<br>5518<br>1<br>2<br>3<br>4<br>55<br>8<br>9<br>12<br>143<br>145<br>145 | USER<br>root<br>root<br>root<br>root<br>root<br>root<br>root<br>roo | PR07002207200000000000000000000000000000 | NI<br>-130203000000000000000000000000000000000 | VIRT<br>4404<br>0<br>370m<br>19948<br>2052<br>0<br>2052<br>0<br>0<br>0<br>0<br>0<br>0<br>0<br>0<br>0<br>0<br>0<br>0<br>0<br>0 | RES<br>1184<br>0<br>80m<br>2664<br>624<br>0<br>624<br>0<br>0<br>0<br>0<br>0<br>0<br>0<br>0<br>0<br>0<br>0<br>0<br>0<br>0<br>0<br>0<br>0<br>0<br>0 | SHR S R<br>0 R S<br>0 R S<br>0 R | %CPU<br>11<br>5<br>4<br>2<br>2<br>2<br>0<br>0<br>0<br>0<br>0<br>0<br>0<br>0<br>0<br>0<br>0<br>0<br>0<br>0<br>0<br>0 | XMEM<br>0.1<br>0.0<br>0.0<br>0.0<br>0.0<br>0.0<br>0.0<br>0.0<br>0.0<br>0.0 | TIME+ COMMAND<br>0:00.11 top<br>9:41.98 bcmL2X.0<br>10:15.55 bcmRX<br>7:15.11 emgrd<br>3:13.32 zPKTDRV<br>2:05.75 pppoe_ia<br>3:45.31 bcmL1NK.0<br>0:04.67 init<br>0:00.00 kthreadd<br>0:00.25 ksoftirqd/0<br>0:00.28 migration/1<br>0:00.28 migration/1<br>0:05.31 ksoftirqd/1<br>0:05.31 ksoftirqd/1<br>0:05.31 ksoftirqd/1<br>0:03.15 events/1<br>0:03.15 events/1<br>0:00.13 khelper<br>0:00.00 async/mgr<br>0:00.04 bdi-default<br>0:00.04 bdi-default |    |

\*Top으로는 cpu / memory 사용률을 동시에 확인 가능

#### 조치 방법

- U9500H[A/ACT]#show tech-support 명령어를 이용하여 장비 상태 정보 저장 후 유비쿼스 Callcenter 또는 담당자에게 tech 파일 및 장애 상황 즉시 전달

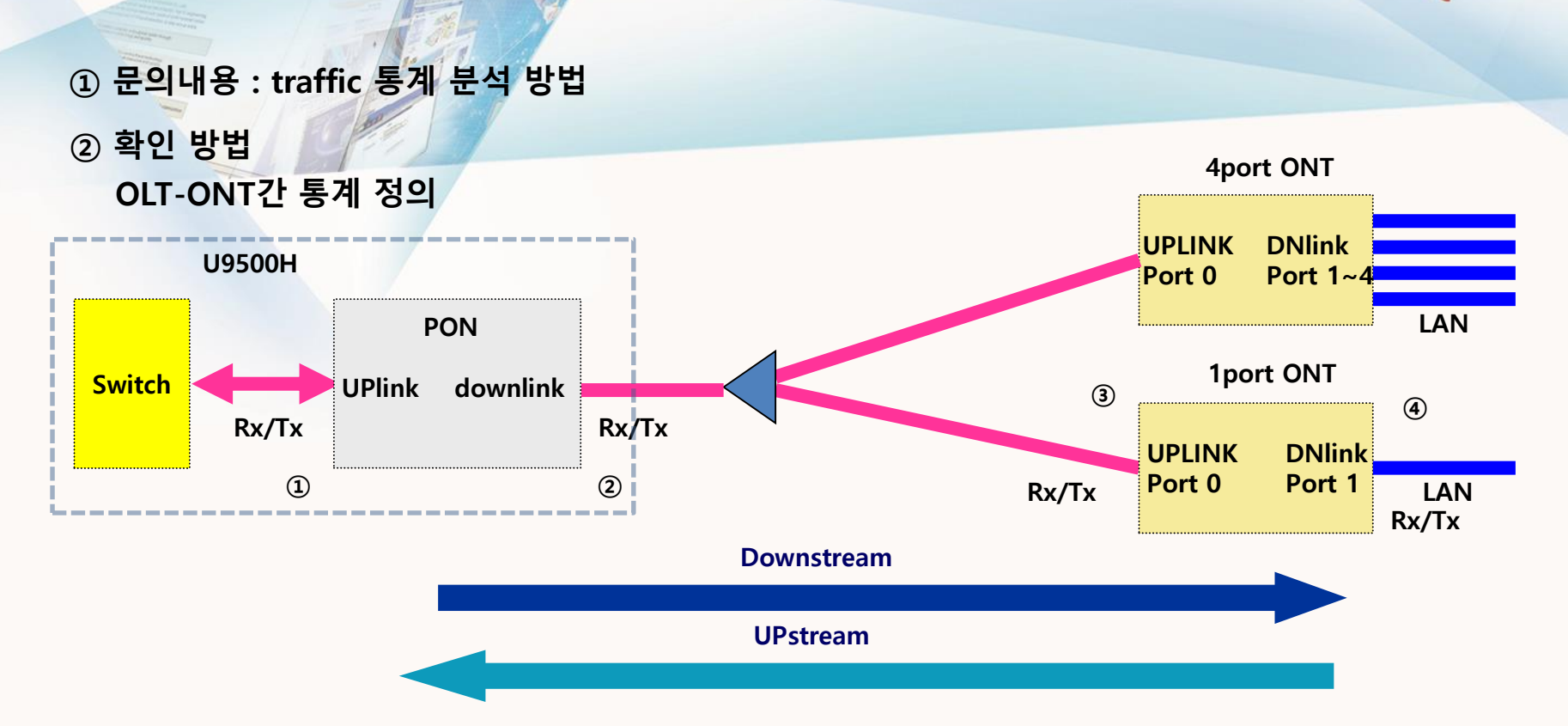

- Physical port를 기준으로 정의함(①②③④)

1-6. traffic 통계 분석 방법(1)

- OLT 통계정보 조회시 1/1~12/2의 단위가 기준임. (PON SLOT 실장 시)
- ONT 통계정보 조회시 ONT단위인 경우 ONT의 UPLINK port가 기준임.(③)
- ONT 통계정보 조회시 ONT의 user port단위인 경우 ONT의 Downlink port가 기준임.(④)
- PON구간(olt <->onu)사이 상세한 통계정보조회 기능

```
>LLID 별 조회
```

> 스위치와 PON 사이, ONU와 스위치 사이 조회 가능

# 1-6. traffic 통계 분석 방법(2)

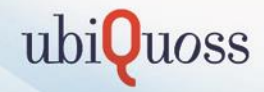

#### Interface별 통계조회

- show interface IFNAME" (OLT only)

U9500H[A/ACT]#show interface ep1/1

Epon1/1 (index 103) is up type BASE-PX, 20000M, 1490nm abic intserted vendor Optowiz LTD. part name LSP4333-CKSA-R rev 10 SN 12061132402251 Date 130619 gbic diagnostic temperature 39.4 'C vcc 3.29 Volt rx power -18,56 dBm tx power 4,68 dBm bias 9.0 mA no auto-negotiation speed set 1G duplex set full mtu 1500 Last clearing of counters 781:15:56 5 seconds input rate 985,776 bytes/sec, 109 packets/sec 5 seconds output rate 11,197,296 bytes/sec, 1,132 packets/sec 900,927,053 packets input, 818,689,795,468 bytes Received 1,003,581 broadcasts, 2,256,907 multicasts 0 CRC, 0 oversized, 0 dropped 6,165,140,668 packets output, 7,809,743,710,352 bytes Sent 44,351,561 broadcasts, 4,538,454,271 multicasts

# 1-6. traffic 통계 분석 방법(3)

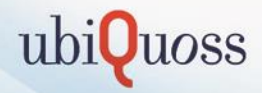

# Interface별 통계조회

# - show pon statistic interface IFNAME (OLT/ONT)

#### U9500H[A/ACT]#show pon statistics interface 1/1

| IF_NAME            | : 1/1         |     |
|--------------------|---------------|-----|
| ifInDiscards       | : 0           |     |
| ifInOctets         | : 81869401907 | 7   |
| ifInBroadcastPkts  | : 1004608     |     |
| ifInMulticastPkts  | : 2258245     |     |
| ifInUcastPkts      | : 897693862   |     |
| ifInErrors         | : 0           |     |
| iflnUnknownProtos  | : 0           |     |
| ifOutDiscards      | : 0           |     |
| ifOutOctets        | : 78129013030 | )17 |
| ifOutBroadcastPkts | : 44380698    |     |
| ifOutMulticastPkts | : 4541206091  |     |
| ifOutUcastPkts     | : 1581795817  |     |
| ifOutErrors        | : 0           |     |

#### U9500H[A/ACT]#show pon statistics interface 1/1-1

| IF_NAME            | : | 1/1-1      |
|--------------------|---|------------|
| ifInDiscards       | : | 0          |
| ifInOctets         | : | 4196195030 |
| ifInBroadcastPkts  | : | 1221346    |
| iflnMulticastPkts  | : | 178106851  |
| ifInUcastPkts      | : | 13646132   |
| ifInErrors         | : | 0          |
| ifInUnknownProtos  | : | 0          |
| ifOutDiscards      | : | 0          |
| ifOutOctets        | : | 1813420127 |
| ifOutBroadcastPkts | : | 346        |
| ifOutMulticastPkts | : | 10142      |
| ifOutUcastPkts     | : | 4313108    |
| ifOutErrors        | : | 0          |

# 1-6. traffic 통계 분석 방법(4)

# 5초, 1분, 10분동안 평균통계조회

# - show statistics average IFNAME

U9500H[A/ACT]#show pon statistics average 1/1

|         | <br>       | <br>RX                            |        |          | тх      |        |
|---------|------------|-----------------------------------|--------|----------|---------|--------|
| IF_NAME | bits/s     | bytes/s                           | pkts/s | bits/s   | bytes/s | pkts/s |
| 1/1-1 - |            | +                                 |        |          | +       |        |
| 1min    | 11058136   | 1382267                           | 1074   | 968      | 121     | 0      |
| 5min    | 1729030824 | 216128853                         | 1073   | 15400    | 1925    | 11     |
| 15min   | 583927160  | 72990895                          | 1542   | 14848128 | 1856016 | 1260   |
| 1/1-2 - |            | +4                                | +      | +        | +       |        |
| 1min    | 11074960   | 1384370                           | 1075   | 24       | 3       | 0      |
| 5min    | 11031904   | 1378988                           | 1063   | 16       | 2       | 0      |
| 15min   | 10972704   | 1371588                           | 1058   | 32       | 4       | 0      |
| 1/1-3 - |            | +                                 | +      |          | +       |        |
| 1min    | 11229040   | 1403630                           | 1090   | 0        | 0       | 0      |
| 5min    | 11033376   | 1379172                           | 1063   | 0        | 0       | 0      |
| 15min   | 10974280   | 1371785                           | 1058   | 0        | 0       | 0      |
| 1/1-5 - |            | F                                 | +      | +        | +       |        |
| 1min    | 11047856   | 1380982                           | 1072   | 0        | 0       | 0      |
| 5min    | 10994440   | 1374305                           | 1059   | 0        | 0       | 0      |
| 15min   | 10961464   | 1370183                           | 1057   | 0        | 0       | 0      |
| 1/1-6 - |            | +                                 |        | +        | +       |        |
| 1min    | 11047688   | 1380961                           | 1072   | 16       | 2       | 0      |
| 5min    | 10994520   | 1374315                           | 1059   | 16       | 2       | 0      |
| 15min   | 10961456   | 1370182                           | 1057   | 24       | 3       | 0      |
| 1/1-7 - |            | <b>⊦</b> −−−−−−−−−−−−−−−−−−−−−−−− |        | +        | +       |        |
| 1min    | 11047320   | 1380915                           | 1072   | 48       | 6       | 0      |
| 5min    | 10994520   | 1374315                           | 1059   | 48       | 6       | 0      |
| 15min   | 583623712  | 72952964                          | 1057   | 56       | 7       | 0      |

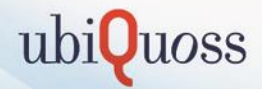

실시간 현재 트래픽의 평균을 보여줌

# 1-6. traffic 통계 분석 방법(5)

# PON 통계정보를 이용한 정밀분석

## - show pon stats [oltport|oltlink|onuport] IFNAME

#### OLT PON 와 스위치 port 내부 통계정보

#### U9500H[A/ACT]#show pon stats oltport 1/1 1

| OLT PORT Rx Statistics    | (1/1 | Network | Side)         |
|---------------------------|------|---------|---------------|
| Received Total Octets     | :    |         | 7814979028537 |
| Received Total Frames     | :    |         | 6169168558    |
| Unicast Frames            | :    |         | 1582998005    |
| Multicast Frames          | :    |         | 4541773577    |
| Broadcast Frames          | :    |         | 44396976      |
| 64 Byte Frames            | :    |         | 220538243     |
| 65-127 Byte Frames        | :    |         | 94213968      |
| 128-255 Byte Frames       | :    |         | 251093313     |
| 256-511 Byte Frames       | :    |         | 14796848      |
| 512-1023 Byte Frames      | :    |         | 14796334      |
| 1024-1518 Byte Frames     | :    |         | 5573729852    |
| Greater 1518 Byte Frames  | :    |         | 0             |
| Undersize Frames          | :    |         | 0             |
| Oversize Frames           | :    |         | 0             |
| CRC-32 Errors             | :    |         | 0             |
| Pause Frames              | :    |         | 0             |
| Align Error               | :    |         | 0             |
| Errored Bytes             | :    |         | 0             |
| Line Code Errors          | :    |         | 0             |
| OLT PORT Tx Statistics    | (1/1 | Network | Side)         |
| Transmitted Total Octets  |      |         | 818697739524  |
| Transmitted Total Frames  | :    |         | 900971048     |
| Unicast Frames            | :    |         | 897707765     |
| Multicast Frames          | :    |         | 2258699       |
| Broadcast Frames          | :    |         | 1004584       |
| 64 Byte Frames            | :    |         | 136193034     |
| 65-127 Byte Frames        | :    |         | 203548245     |
| 128-255 Byte Frames       | :    |         | 19147893      |
| 256-511 Byte Frames       | :    |         | 6432619       |
| 512-1023 Byte Frames      | :    |         | 21472596      |
| 1024-1518 Byte Frames     | :    |         | 514176661     |
| Greater 1518 Byte Frames  | :    |         | 0             |
| CRC packet (MAC Generate) | :    |         | 73255         |
| Pause Frames              | :    |         | 0             |
| Errored Bytes             | :    |         | 0             |
| Buffer Underrun times     | :    |         | 0             |

#### OLT PON port 통계정보

| U9500H[A/ACT]#show pon       | stats oltport 1/1 ( |
|------------------------------|---------------------|
| Received Total Octets        | 818697614386        |
| Received Total Frames        | 900972010           |
| Unicast Frames               | : 897708336         |
| Broadcast Frames             | : 1004873           |
| Multicast Frames             | : 2258801           |
| Undersize Frames             | : 0                 |
| Oversize Frames              | : 0                 |
| CRC-32 Errors                | : 0                 |
| MPCP Frames                  | : 47                |
| MPCP Bytes                   | : 3008              |
| Report Frames                | : 91928544137       |
| Aborted Report Frames        | : 0                 |
| Oam Frames                   | : 49598375          |
| Oam Bytes                    | : 3360549758        |
| LLID Error                   | : 0                 |
| Drop Frames due to Ungranted | : 0                 |
| OLT PORT Tx Statistics (1,   | /1 PON Side)        |
| Transferred Total Octets     | : 7813653546587     |
| Transferred Total Frames     | : 6167966864        |
| Unicast Frames               | : 1581804012        |
| Broadcast Frames             | : 44387208          |
| Multicast Frames             | : 4541775644        |
| Mpcp Frames                  | : 32                |
| Mpcp Bytes                   | : 2048              |
| Mpcp Discovery Timeouts      | : 0                 |
| Mpcp Discovery Windows       | : 2813788           |
| Gate Frames                  | : 92024960168       |
| Oam Frames                   | : 51286580          |
| Oam Bytes                    | : 3356721252        |

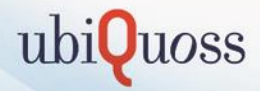

# 1-6. traffic 통계 분석 방법(6)

# ubiQuoss

# PON 통계정보를 이용한 정밀분석

# - show pon stats [oltport|oltlink|onuport] IFNAME

#### OLT의 logical link별 통계 정보

#### U9500H[A/ACT]#show pon stats onuport 1/1-1 0

| Received Total Octets       1234983924         Received Total Frames       194009635         Unicast Frames       13675773         Multicast Frames       179101256         Broadcast Frame       1232606         64 Byte Frames       2867784         65-127 Byte Frames       62552         128-255 Byte Frames       6697771         256-511 Byte Frames       184157443         Greater 1518 Byte Frames       184157443         Greater 1518 Byte Frames       0         Undersize Frames       0         Undersize Frames       0         Undersize Frames       0         Crc8 Errors       0         Dropped Bytes       0         Dropped Frames       1817693701         Transmitted Total Octets       1817693701         Transmitted Total Cotets       1817693701         Transmitted Total Frames       4336850         Multicast Frames       435666         Unicast Frames       138632         65-127 Byte Frames       138632         65-127 Byte Frames       138632         65-127 Byte Frames       138632         65-127 Byte Frames       138632         65-127 Byte Frames       138632 | ONU PORT Rx Statistics   | (PON Side) |            |
|----------------------------------------------------------------------------------------------------|--------------------------|------------|------------|
| Received Total Frames       194009635         Unicast Frames       13675773         Multicast Frames       179101256         Broadcast Frame       1232606         64 Byte Frames       2867784         65-127 Byte Frames       62552         128-255 Byte Frames       6697771         256-511 Byte Frames       187208         512-1023 Byte Frames       184157443         Greater 1518 Byte Frames       0         Undersize Frames       0         Undersize Frames       0         Undersize Frames       0         Crc8 Errors       0         Dropped Bytes       0         Dropped Frames       1817693701         Transmitted Total Octets       1817693701         Transmitted Total Octets       10361         Broadcast Frames       4335850         Multicast Frames       435666         Unicast Frames       4355         64 Byte Frames       55553         128-255 Byte Frames       138632         65-127 Byte Frames       435630         Multicast Frames       138632         65-127 Byte Frames       138632         65-127 Byte Frames       0         256-511 Byte Frames             | Received Total Octets    | :          | 1234983924 |
| Unicast Frames       13675773         Multicast Frames       179101256         Broadcast Frame       1232606         64 Byte Frames       2867784         65-127 Byte Frames       62552         128-255 Byte Frames       6697771         256-511 Byte Frames       187208         512-1023 Byte Frames       187208         512-1023 Byte Frames       184157443         Greater1518 Byte Frames       0         Undersize Frames       0         Undersize Frames       0         Crc8 Errors       0         Dropped Bytes       0         Dropped Frames       1817693701         Transmitted Total Octets       1817693701         Transmitted Total Octets       1817693701         Transmitted Total Octets       10361         Broadcast Frames       4335850         Multicast Frames       4355         64 Byte Frames       138632         65-127 Byte Frames       25042         256-511 Byte Frames       14181         512-1023 Byte Frames       14181         512-1023 Byte Frames       14181         512-1023 Byte Frames       0         Droped Bytes       0         0265-11 Byte Frames<  | Received Total Frames    | :          | 194009635  |
| Multicast Frames       179101256         Broadcast Frame       1232606         64 Byte Frames       2867784         65-127 Byte Frames       62552         128-255 Byte Frames       6697771         256-511 Byte Frames       187208         512-1023 Byte Frames       36873         1024-1518 Byte Frames       184157443         Greater1518 Byte Frames       0         Undersize Frames       0         Undersize Frames       0         Crc8 Errors       0         Dropped Bytes       0         Dropped Frames       1817693701         Transmitted Total Octets       1817693701         Transmitted Total Octets       1817693701         Transmitted Total Prames       4335850         Multicast Frames       4335850         Multicast Frames       10361         Broadcast Frames       138632         65-127 Byte Frames       55553         128-255 Byte Frames       128632         65-127 Byte Frames       138632         65-127 Byte Frames       14181         512-1023 Byte Frames       14181         512-1023 Byte Frames       0         D24-1518 Byte Frames       0         D24-15  | Unicast Frames           | :          | 13675773   |
| Broadcast Frame       1232606         64 Byte Frames       2867784         65-127 Byte Frames       62552         128-255 Byte Frames       6697771         256-511 Byte Frames       187208         512-1023 Byte Frames       36873         1024-1518 Byte Frames       184157443         Greater1518 Byte Frames       0         Undersize Frames       0         Crc8 Errors       0         Dropped Bytes       0         Dropped Frames       0         Orces Errors       0         Dropped Frames       0         Dropped Frames       0         Dropped Frames       0         Dropped Frames       0         Transmitted Total Octets       1817693701         Transmitted Total Octets       1817693701         Transmitted Total Frames       4336860         Unicast Frames       4336850         Multicast Frames       10361         Broadcast Frames       138632         65–127 Byte Frames       55553         64 Byte Frames       25042         256–511 Byte Frames       14181         512–1023 Byte Frames       14181         512–1023 Byte Frames       14181                           | Multicast Frames         | :          | 179101256  |
| 64 Byte Frames       :       2867784         65-127 Byte Frames       :       62552         128-255 Byte Frames       :       6697771         256-511 Byte Frames       :       187208         512-1023 Byte Frames       :       36873         1024-1518 Byte Frames       :       184157443         Greater1518 Byte Frames       :       0         Undersize Frames       :       0         Vidersize Frames       :       0         Crc8 Errors       :       0         Dropped Bytes       :       0         Dropped Frames       :       0         Dropped Frames       :       0         Dropped Frames       :       0         Orcrose Errors       :       0         Dropped Bytes       :       0         Dropped Frames       :       0         ONU PORT Tx Statistics (PON Side)          Transmitted Total Octets       :       1817693701         Transmitted Total Frames       :       4336850         Multicast Frames       :       10361         Broadcast Frames       :       138632         65-127 Byte Frames       :       25042                                                        | Broadcast Frame          | :          | 1232606    |
| 65-127 Byte Frames       62552         128-255 Byte Frames       6697771         256-511 Byte Frames       187208         512-1023 Byte Frames       36873         1024-1518 Byte Frames       184157443         Greater1518 Byte Frames       0         Undersize Frames       0         Undersize Frames       0         Fcs Errors       0         Crc8 Errors       0         Dropped Bytes       0         Dropped Frames       0         Transmitted Total Octets       1817693701         Transmitted Total Octets       1817693701         Transmitted Total Frames       4336666         Unicast Frames       4336850         Multicast Frames       10361         Broadcast Frames       138632         65-127 Byte Frames       55553         128-255 Byte Frames       25042         256-511 Byte Frames       14181         512-1023 Byte Frames       187308         1024-1518 Byte Frames       0         Dropped Bytes       0         Droped Bytes       0         Droped Bytes       0         Droped Frames       0                                                                          | 64 Byte Frames           | :          | 2867784    |
| 128-255 Byte Frames       :       6697771         256-511 Byte Frames       :       187208         512-1023 Byte Frames       :       36873         1024-1518 Byte Frames       :       184157443         Greater 1518 Byte Frames       :       0         Undersize Frames       :       0         From S       :       0         Crc8 Errors       :       0         Dropped Bytes       :       0         Dropped Frames       :       0         Orc8 Errors       :       0         Dropped Bytes       :       0         Dropped Frames       :       0         Transmitted Total Octets       :       1817693701         Transmitted Total Octets       :       1817693701         Transmitted Total Octets       :       1836850         Multicast Frames       :       4336666         Unicast Frames       :       138632         65-127 Byte Frames       :       138632         65-127 Byte Frames       :       138632         65-127 Byte Frames       :       14181         512-1023 Byte Frames       :       14181         512-1023 Byte Frames       :                                         | 65-127 Byte Frames       | :          | 62552      |
| 256-511 Byte Frames       187208         512-1023 Byte Frames       36873         1024-1518 Byte Frames       184157443         Greater1518 Byte Frames       0         Undersize Frames       0         Froms       0         Froms       0         Crc8 Errors       0         Dropped Bytes       0         Dropped Frames       0         Oropped Frames       0         Transmitted Total Octets       1817693701         Transmitted Total Octets       1817693701         Transmitted Total Octets       1817693701         Transmitted Total Frames       4346666         Unicast Frames       435850         Multicast Frames       455         64 Byte Frames       138632         65-127 Byte Frames       55553         128-255 Byte Frames       128042         256-511 Byte Frames       14181         512-1023 Byte Frames       187308         1024-1518 Byte Frames       0         Dropped Bytes       0         Dropped Frames       0         Dropped Frames       0         Dropped Frames       0                                                                                         | 128-255 Byte Frames      | :          | 6697771    |
| 512-1023 Byte Frames       36873         1024-1518 Byte Frames       184157443         Greater1518 Byte Frames       0         Undersize Frames       0         From S       0         From S       0         Crc8 Errors       0         Dropped Bytes       0         Dropped Frames       0         Opropped Frames       0         Transmitted Total Octets       1817693701         Transmitted Total Octets       1817693701         Transmitted Total Frames       4346666         Unicast Frames       4335850         Multicast Frames       43555         64 Byte Frames       138632         65-127 Byte Frames       55553         128-255 Byte Frames       25042         256-511 Byte Frames       14181         512-1023 Byte Frames       187308         1024-1518 Byte Frames       0         Dropped Bytes       0         Dropped Bytes       0         Dropped Frames       0                                                                                                    | 256-511 Byte Frames      | :          | 187208     |
| 1024-1518 Byte Frames       184157443         Greater1518 Byte Frames       0         Undersize Frames       0         Fcs Errors       0         Crc8 Errors       0         Dropped Bytes       0         Dropped Frames       0         - ONU PORT Tx Statistics (PON Side)          Transmitted Total Octets       1817693701         Transmitted Total Frames       4346666         Unicast Frames       4335850         Multicast Frames       455         64 Byte Frames       138632         65-127 Byte Frames       55553         128-255 Byte Frames       25042         256-511 Byte Frames       14181         512-1023 Byte Frames       187308         1024-1518 Byte Frames       0         Dropped Bytes       0         Dropped Bytes       0         Dropped Frames       0                                                                                                    | 512-1023 Byte Frames     | :          | 36873      |
| Greater1518 Byte Frames0Undersize Frames0Fcs Errors0Crc8 Errors0Dropped Bytes0Dropped Frames0- ONU PORT Tx Statistics (PON Side)Transmitted Total Octets1817693701Transmitted Total Frames4346666Unicast Frames435850Multicast Frames10361Broadcast Frames13863265-127 Byte Frames55553128-255 Byte Frames25042256-511 Byte Frames14181512-1023 Byte Frames1873081024-1518 Byte Frames0Dropped Bytes0Dropped Frames0                                                                                                    | 1024-1518 Byte Frames    | :          | 184157443  |
| Undersize Frames       0         Fcs Errors       0         Crc8 Errors       0         Dropped Bytes       0         Dropped Frames       0         - ONU PORT Tx Statistics (PON Side)          Transmitted Total Octets       1817693701         Transmitted Total Octets       1817693701         Transmitted Total Frames       4346666         Unicast Frames       4335850         Multicast Frames       10361         Broadcast Frames       455         64 Byte Frames       138632         65-127 Byte Frames       55553         128-255 Byte Frames       25042         256-511 Byte Frames       14181         512-1023 Byte Frames       187308         1024-1518 Byte Frames       0         Dropped Bytes       0         Dropped Bytes       0                                                                                                    | Greater1518 Byte Frames  | :          | 0          |
| Fcs Errors       0         Crc8 Errors       0         Dropped Bytes       0         Dropped Frames       0         ONU PORT Tx Statistics (PON Side)          Transmitted Total Octets       1817693701         Transmitted Total Octets       4346666         Unicast Frames       4335850         Multicast Frames       10361         Broadcast Frames       455         64 Byte Frames       138632         65-127 Byte Frames       25042         256-511 Byte Frames       14181         512-1023 Byte Frames       187308         1024-1518 Byte Frames       3925950         Greater 1518 Byte Frames       0         Dropped Bytes       0         Dropped Frames       0                                                                                                    | Undersize Frames         | :          | 0          |
| Crc8 Errors:0Dropped Bytes:0Dropped Frames:0 ONU PORT Tx Statistics (PON Side)Transmitted Total Octets:1817693701Transmitted Total Octets:1817693701Transmitted Total Frames:4346666Unicast Frames:4335850Multicast Frames:10361Broadcast Frames:45564 Byte Frames:13863265-127 Byte Frames:25042256-511 Byte Frames:14181512-1023 Byte Frames:1873081024-1518 Byte Frames:0Dropped Bytes:0Dropped Frames:0                                                                                                    | Fcs Errors               | :          | 0          |
| Dropped Bytes         :         0           Dropped Frames         :         0           ONU PORT Tx Statistics (PON Side)            Transmitted Total Octets         :         1817693701           Transmitted Total Octets         :         1817693701           Transmitted Total Frames         :         4346666           Unicast Frames         :         435850           Multicast Frames         :         10361           Broadcast Frames         :         10361           Broadcast Frames         :         455           64 Byte Frames         :         138632           65-127 Byte Frames         :         55553           128-255 Byte Frames         :         25042           256-511 Byte Frames         :         187308           1024-1518 Byte Frames         :         3925950           Greater 1518 Byte Frames         :         0           Dropped Bytes         :         0           Dropped Frames         :         0                                                                                                    | Crc8 Errors              | :          | 0          |
| Dropped Frames         0           ONU PORT Tx Statistics (PON Side)            Transmitted Total Octets         1817693701           Transmitted Total Octets         4346666           Unicast Frames         4335850           Multicast Frames         10361           Broadcast Frames         10361           Broadcast Frames         138632           64 Byte Frames         138632           65-127 Byte Frames         55553           128-255 Byte Frames         25042           256-511 Byte Frames         14181           512-1023 Byte Frames         187308           1024-1518 Byte Frames         0           Dropped Bytes         0           Dropped Frames         0                                                                                                    | Dropped Bytes            | :          | 0          |
| ONU PORT Tx Statistics (PON Side)         Transmitted Total Octets       :       1817693701         Transmitted Total Frames       :       4346666         Unicast Frames       :       4335850         Multicast Frames       :       10361         Broadcast Frames       :       136632         64 Byte Frames       :       138632         65-127 Byte Frames       :       55553         128-255 Byte Frames       :       25042         256-511 Byte Frames       :       187308         1024-1518 Byte Frames       :       3925950         Greater 1518 Byte Frames       :       0         Dropped Bytes       :       0                                                                                                    | Dropped Frames           | :          | 0          |
| Transmitted Total Octets       :       1817693701         Transmitted Total Frames       :       4346666         Unicast Frames       :       4335850         Multicast Frames       :       10361         Broadcast Frames       :       10361         Broadcast Frames       :       138632         64 Byte Frames       :       138632         65-127 Byte Frames       :       25042         256-511 Byte Frames       :       25042         256-511 Byte Frames       :       187308         1024-1518 Byte Frames       :       3925950         Greater 1518 Byte Frames       :       0         Dropped Bytes       :       0         Dropped Frames       :       0                                                                                                    | ONU PORT Tx Statistics   | (PON Side) |            |
| Transmitted Total Frames       4346666         Unicast Frames       4335850         Multicast Frames       10361         Broadcast Frames       455         64 Byte Frames       455         65-127 Byte Frames       138632         65-127 Byte Frames       25042         256-511 Byte Frames       14181         512-1023 Byte Frames       187308         1024-1518 Byte Frames       3925950         Greater 1518 Byte Frames       0         Dropped Bytes       0         Dropped Frames       0                                                                                                    | Transmitted Total Octets | :          | 1817693701 |
| Unicast Frames       :       4335850         Multicast Frames       :       10361         Broadcast Frames       :       455         64 Byte Frames       :       138632         65-127 Byte Frames       :       55553         128-255 Byte Frames       :       25042         256-511 Byte Frames       :       14181         512-1023 Byte Frames       :       187308         1024-1518 Byte Frames       :       3925950         Greater 1518 Byte Frames       :       0         Dropped Bytes       :       0         Dropped Frames       :       0                                                                                                    | Transmitted Total Frames | :          | 4346666    |
| Multicast Frames       :       10361         Broadcast Frames       :       455         64 Byte Frames       :       138632         65-127 Byte Frames       :       55553         128-255 Byte Frames       :       25042         256-511 Byte Frames       :       14181         512-1023 Byte Frames       :       187308         1024-1518 Byte Frames       :       3925950         Greater 1518 Byte Frames       :       0         Dropped Bytes       :       0         Dropped Frames       :       0                                                                                                    | Unicast Frames           | :          | 4335850    |
| Broadcast Frames       :       455         64 Byte Frames       :       138632         65-127 Byte Frames       :       55553         128-255 Byte Frames       :       25042         256-511 Byte Frames       :       14181         512-1023 Byte Frames       :       187308         1024-1518 Byte Frames       :       3925950         Greater 1518 Byte Frames       :       0         Dropped Bytes       :       0         Dropped Frames       :       0                                                                                                    | Multicast Frames         | :          | 10361      |
| 64 Byte Frames       :       138632         65-127 Byte Frames       :       55553         128-255 Byte Frames       :       25042         256-511 Byte Frames       :       14181         512-1023 Byte Frames       :       187308         1024-1518 Byte Frames       :       3925950         Greater 1518 Byte Frames       :       0         Dropped Bytes       :       0         Dropped Frames       :       0                                                                                                    | Broadcast Frames         | :          | 455        |
| 65-127 Byte Frames       :       55553         128-255 Byte Frames       :       25042         256-511 Byte Frames       :       14181         512-1023 Byte Frames       :       187308         1024-1518 Byte Frames       :       3925950         Greater 1518 Byte Frames       :       0         Dropped Bytes       :       0         Dropped Frames       :       0                                                                                                    | 64 Byte Frames           | :          | 138632     |
| 128-255 Byte Frames       :       25042         256-511 Byte Frames       :       14181         512-1023 Byte Frames       :       187308         1024-1518 Byte Frames       :       3925950         Greater 1518 Byte Frames       :       0         Dropped Bytes       :       0         Dropped Frames       :       0                                                                                                    | 65-127 Byte Frames       | :          | 55553      |
| 256-511 Byte Frames       :       14181         512-1023 Byte Frames       :       187308         1024-1518 Byte Frames       :       3925950         Greater 1518 Byte Frames       :       0         Dropped Bytes       :       0         Dropped Frames       :       0                                                                                                    | 128-255 Byte Frames      | :          | 25042      |
| 512-1023 Byte Frames       :       187308         1024-1518 Byte Frames       :       3925950         Greater 1518 Byte Frames       :       0         Dropped Bytes       :       0         Dropped Frames       :       0                                                                                                    | 256-511 Byte Frames      | :          | 14181      |
| 1024-1518 Byte Frames       :       3925950         Greater 1518 Byte Frames       :       0         Dropped Bytes       :       0         Dropped Frames       :       0                                                                                                    | 512-1023 Byte Frames     | :          | 187308     |
| Greater 1518 Byte Frames:0Dropped Bytes:0Dropped Frames:0                                                                                                    | 1024-1518 Byte Frames    | :          | 3925950    |
| Dropped Bytes : 0<br>Dropped Frames : 0                                                                                                    | Greater 1518 Byte Frames | :          | 0          |
| Dropped Frames : 0                                                                                                    | Dropped Bytes            | :          | 0          |
|                                                                                                    | Dropped Frames           | :          | 0          |

| U9500H[A/ACT]#show po    | on stats   | onuport 1/1-1 1 |
|--------------------------|------------|-----------------|
| ONU PORT Rx Statistics   | (User Port | t Side : 1)     |
| Received Total Octets    | :          | 2252468         |
| Received Total Frames    | :          | 124554079136    |
| Unicast Frames           | :          | 18089           |
| Multicast Frames         | :          | 9440            |
| Broadcast Frames         | :          | 23              |
| 64 Byte Frames           | :          | 0               |
| 65-127 Byte Frames       | :          | 0               |
| 128-255 Byte Frames      | :          | 0               |
| 256-511 Byte Frames      | :          | 0               |
| 512-1023 Byte Frames     | :          | 0               |
| 1024-1518 Byte Frames    | :          | 0               |
| Greater 1518 Byte Frames | :          | 0               |
| Undersize Frames         | :          | 0               |
| Oversize Frames          | :          | 0               |
| Pause Frames             | :          | 0               |
| length Frror             | :          | 0               |
| Alianment Frror          | :          | 0               |
| Crc32 Frror              | :          | 0               |
| ONU PORT Tx Statistics   | (User Port | t Side : 1)     |
| Transmitted Total Octets | :          | 2954199190      |
| Transmitted Total Frames | :          | 46683051        |
| Unicast Frames           | :          | 11812376        |
| Multicast Frames         | :          | 33551013        |
| Broadcast Frames         | :          | 1319662         |
| 64 Byte Frames           | :          | _               |
| 65-127 Byte Frames       | :          | -               |
| 128-255 Byte Frames      | :          | _               |
| 256-511 Byte Frames      | :          | _               |
| 512-1023 Byte Frames     | :          | -               |
| 1024-1518 Byte Frames    | :          | _               |
| Greater 1518 Byte Frames | :          | _               |
| Pause Frames             | :          | 0               |
| Dropped Bytes            | :          | 0               |
| Dropped Frames           | :          | 0               |
| Multiple collisions      | :          | 0               |
| Late collisions          | :          | 0               |
| Excessive collisions     | :          | 0               |

# 1-6. traffic 통계 분석 방법(7)

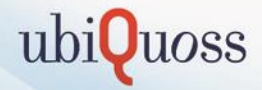

# PON 통계정보를 이용한 정밀분석

# - show pon stats [oltport|oltlink|onuport] IFNAME

OLT의 logical link별 통계 정보

#### U9500H[A/ACT]#show pon stats oltlink 1/1-1 1

| OLT LINK Rx Statistics   | (Pon | link | : 1) |            |  |
|--------------------------|------|------|------|------------|--|
| Received Total Octets    | :    |      |      | 6155569107 |  |
| Received Total Frames    | :    |      |      | 4414055    |  |
| Unicast Frames           | :    |      |      | 4402877    |  |
| Multicast Frames         | :    |      |      | 10719      |  |
| Broadcast Frames         | :    |      |      | 459        |  |
| 64 Byte Frames           | :    |      |      | 165473     |  |
| 65-127 Byte Frames       | :    |      |      | 61888      |  |
| 128-255 Byte Frames      | :    |      |      | 26187      |  |
| 256-511 Byte Frames      | :    |      |      | 16318      |  |
| 512-1023 Byte Frames     | :    |      |      | 193232     |  |
| 1024-1518 Byte Frames    | :    |      |      | 3950957    |  |
| Greater 1518 Byte Frames | :    |      |      | 0          |  |
| Undersize Frames         | :    |      |      | 0          |  |
| Oversize Frames          | :    |      |      | 0          |  |
| Fcs Errors               | :    |      |      | 0          |  |
| Line Code Errors         | :    |      |      | 0          |  |
| MPCP Frames              | :    |      |      | 2          |  |
| MPCP Bytes               | :    |      |      | 128        |  |
| MPCP Register Req        | :    |      |      | 2          |  |
| MPCP Register Ack        | :    |      |      | 2          |  |
| Report Frames            | :    |      |      | 37957669   |  |
| Report Bytes             | :    |      |      | 2429290816 |  |
| Oam Frames               | :    |      |      | 105258     |  |
| Oam Bytes                | :    |      |      | 6963179    |  |

| OLT LINK Tx Statistics<br>Transmitted Total Octets<br>Transmitted Total Frames<br>Unicast Frames<br>Multicast Frames<br>64 Byte Frames<br>65-127 Byte Frames<br>128-255 Byte Frames<br>512-1023 Byte Frames<br>512-1023 Byte Frames<br>6 Greater 1518 Byte Frames<br>Greater 1518 Byte Frames<br>Fcs Errors<br>MPCP Frames<br>MPCP Paytes<br>MPCP Register<br>Gate Frames<br>Gate Bytes | (Pon link : 1)<br>:<br>:<br>:<br>:<br>:<br>:<br>:<br>:<br>:<br>:<br>:<br>:<br>:<br>:<br>:<br>:<br>:<br>: | 14980750603<br>13741117<br>13741117<br>0<br>0<br>1649377<br>66402<br>1321924<br>24528<br>18588<br>10660298<br>0<br>0<br>2<br>128<br>2<br>37957703<br>2429292992 |
|----------------------------------------------------------------------------------------------------|----------------------------------------------------------------------------------------------------|----------------------------------------------------------------------------------------------------|
| Gate Frames<br>Gate Bytes<br>Oam Frames<br>Oam Rytes                                                                                                    |                                                                                                    | 37957703<br>2429292992<br>103551<br>6742827                                                                                                    |
| Juli Dy 103                                                                                                    |                                                                                                    | 0172021                                                                                                    |

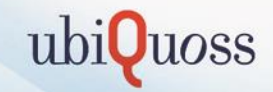

# 2. 긴급 복구 절차

in

# 2-1. OS가 깨져 부팅시 Bootmode로 계속 진입하는 경우 복구 방법(1) ubiQuoss

# ① 문의내용 : OS가 깨져 부팅시 Bootmode로 계속 진입하는 경우 복구 방법

## ② 조치 방법

- 대용량 OLT에 콘솔 및 Mng port PC와 연결
- Mng port 및 PC에 동일한 대역으로 IP 설정
- PC화 장비간 ping 통신 확인
- ping이 가능한 경우 PC에 tftp를 구동하여 PC의 OS를 임시로 불러와서 부팅 진행
- 부팅 후 다시 OS 업그레이드 진행 및 config 저장

#### 대용량 OLT bootmode 복구 방법

| 조치 명령어                                       | 설명                             |
|----------------------------------------------|--------------------------------|
| => setenv ipaddr 10.1.20.89                  | Mangement IP 설정                |
| => setenv serverip 10.1.20.8                 | Tftp 서버 IP 설정                  |
| => setenv gatewayip 10.1.20.254              | Gateway IP설정                   |
| ⇒Save                                        | 설정 저장                          |
| => ping 10.1.20.8<br>host 10.1.20.8 is alive | PC로 ping을하여 장비와 통신이<br>가능한지 확인 |

# 2-1. OS가 깨져 부팅시 Bootmode로 계속 진입하는 경우 복구 방법(2) ubiQuoss

# 대용량 OLT bootmode 복구 방법

| 조치                                                                                                    | 명령어                                    | 설명                                                      |
|----------------------------------------------------------------------------------------------------|----------------------------------------|---------------------------------------------------------|
| Cisco TFTP Server (121190.4.63) - D:#8[A]#82/##82/##83           File         Edit           State         Ready                                                           |                                        | PC에 tftp를 구동                                            |
| => setenv bootfile u95xx.r14                                                                                                    | 0                                      | Tftp에 올려져있는 OS 파일 지정                                    |
| => run boot_from_tftp<br>Speed: 100, full duplex<br>Using eTSEC3 device<br>TFTP from server 10.1.20.8; o<br>Filename 'u95xx.r140'.<br>Load address: 0x10000000<br>Loading: | ur IP address is 10.1.20.89            | Bootmode에서 PC에 있는 OS를 tftp를<br>이용하여 불러와서 임시 부팅하는<br>명령어 |
| ######################################                                                                                                    | +##################################### | 임시로 불러온 OS이기 때문에 정상 부팅<br>후 OS를 flash에 다시 업로드 진행        |

# 2-2. 대용량 OLT config backup 및 복구 방법(1)

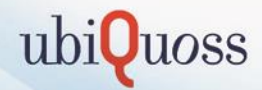

① 문의내용 : 대용량 OLT config backup 및 복구 방법

# ② 조치 방법

- config 저장 후 tftp 또는 ftp를 이용하여 config backup
- backup된 config를 tftp나 ftp를 이용하여 flash에 저장 및 부팅 설정

# Config 백업 및 다운로드 방법

# 조치 명령어

U9500H[A/ACT]#copy running-config startup-config 현재 설정된 config를 startup Config로 저장 Overwrite 'flash: 0 start.cfg'? [y/n]yes Building configuration... [OK]

U9500H[A/ACT]#copy startup-config tftp: IP address of remote host ? xxx.xxx.xxx filename to write on tftp host? U9500H.cfg TFTP send: -> xxx.xxx.xxx//U9500H.cfg Proceed [yes/no]? yes 저장된 startup config를 tftp로 다운로드 Tftp 서버 IP Tftp에 저장할 config file명

설명

Sent 15120 bytes in 0.2 seconds

# 2-2. 대용량 OLT config backup 및 복구 방법(2)

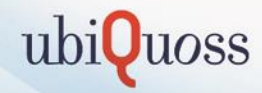

# 백업된 config를 이용한 config 복원 방법

#### 조치 명령어

U9500H[A/ACT]#copy tftp: config-file IP address of remote host ? xxx.xxx.xxx Source configuration file name ? U9500H.cfg Destination configuration file name ? U9500H.cfg

TFTP::xxx.xxx.xxx//U9500H.cfg -->config\_file[U9500H.cfg] Continue [yes/no]? yes

•••

Received 15120 bytes in 0.1 seconds Write to flash:.

••••

Written 15120 bytes in 0.0 seconds

U9500H[A/ACT]#show flash: -length- ---date--- -type/info------ CN path 15120 2016-10-24 text file -- U9500H.cfg 15120 2016-10-24 text file B\* start.cfg 89762534 2016-10-24 [U9500H]1.4.0 B\* u95xx.r140 Tftp로 config 파일 flash에 업로드 Tftp server IP 입력 PC에 backup된 config file명 입력 대용량 flash에 저장될 config file명 입력

설명

Show flash를 이용하여 config가 정상적 으로 업로드 되었는지 확인

# 2-2. 대용량 OLT config backup 및 복구 방법(3)

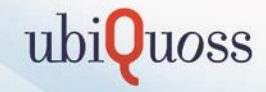

백업된 config를 이용한 config 복원 방법

| 조치 명령어                                                                                                    |                                                           | 설명                                                    |
|----------------------------------------------------------------------------------------------------|-----------------------------------------------------------|-------------------------------------------------------|
| U9500H[A/ACT]#boot config U9500H.cfg                                                                                                    |                                                           | Boot config 명령어를 이용하여 booting<br>Config file 지정       |
| U9500H[A/ACT] <b>#show flash:</b><br>-lengthdate type/info<br>15120 2016-10-24 text file<br>15120 2016-10-24 text file<br>89762534 2016-10-24 [U9500H]1.4.0 | CN path<br>-* U9500H.cfg<br>B- start.cfg<br>B* u95xx.r140 | Show flash를 이용하여 booting config<br>가 정상적으로 지정 되었는지 확인 |
| U9500H[A/ACT]#redundancy reload shelf                                                                                                    |                                                           | Shelf reload를 통해서 정상적으로<br>Config가 복구 되는지 확인          |

# 2-3. 패스워드 초기화 방법

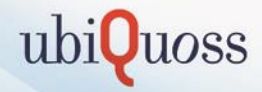

## ① 문의내용 : 패스워드 초기화 방법

#### ② 조치 방법

- 대용량 OLT에 콘솔을 연결 후 리부팅 진행
- 리부팅 후 Ctrl + C를 눌러서 bootmode로 진입
- bootmode에서 password 초기화 후 부팅 (default password : root / frontier )

#### 대용량 OLT 패스워드 초기화 방법

| 조치 명령어                                                                                                    | 설명                         |
|----------------------------------------------------------------------------------------------------|----------------------------|
| U-Boot 1.0.0 (Oct 01 2013 - 18:22:05)                                                                                                    | Ctrl + C를 이용하여 bootmode 진입 |
| CPU0: P2020, Version: 2.1, (0x80e20021)<br>Core: E500, Version: 5.1, (0x80211051)<br>Clock Configuration:<br>CPU0:1200 MHz, CPU1:1200 MHz,<br>CCB:400 MHz,<br>Hit ctrl+c to stop autoboot: 0<br>=> <interrupt></interrupt> |                            |
| => setenv epasswd yes                                                                                                    | Passowrd 초기화 명령어           |
| => run bootcmd                                                                                                    | Bootmode에서 부팅 명령어          |

# 2-4. 대용량 OLT OS 업그레이드 방법 문의(1)

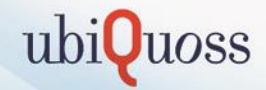

① 문의내용 : 대용량 OLT OS 업그레이드 방법 문의

#### ② 조치 방법

- flash에서 기존 backup용 OS를 삭제 후 PC에 tftp를 구동하여 장비로 OS 업로드 진행

- 업로드 된 OS를 boot flash 지정 후 리부팅 진행

# OS 업그레이드 업로드 방법

| 조치 명령어                                                                                                    | 설명                                                          |
|----------------------------------------------------------------------------------------------------|-------------------------------------------------------------|
| U9500H[A/ACT] <b>#show flash:</b><br>-lengthdatetype/info CN path<br>81481516 2014-03-25 [U9500H]1.0.9 B* u95xx.r109<br>81481516 2014-03-25 [U9500H]1.0.9 u95xx.r109_b | 현재 flash에 올려진 os 확인                                         |
| U9500H[A/ACT]#erase u95xx.r109_b                                                                                                    | Backup용 OS file 삭제                                          |
|                                                                                                    | PC에 TFTP 구동                                                 |
| U9500H[A/ACT]#copy tftp: flash:                                                                                                    | TFTP에 올려진 OS를 대용량 OLT flash로 업로드                            |
| Source file name ? u95xx.r117<br>Destination file name ? u95xx.r117                                                                                                    | Iffp에 올려진 os 파일명<br>Tftp에 올려진 os 파일명<br>대용량 OLT에 저장할 os 파일명 |
| TFTP::1.1.1.1//u95xx.r117>image file[u95xx.r117]<br>Proceed [yes/no]? Yes                                                                                              |                                                             |

# 2-4. 대용량 OLT OS 업그레이드 방법 문의(2)

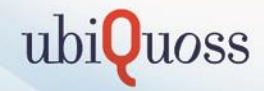

OS 업그레이드 업로드 방법

# 조치 명령어

U9500H[A/ACT]**#show flash:** -length----date----type/info------ CN path 81481516 2014-03-25 [U9500H]1.0.9 B\* u95xx.r109 81460524 2014-03-25 [U9500H]1.1.7 -- u95xx.r117

U9500H[A/ACT]#boot system flash u95xx.r117

U9500H[A/ACT]**#show flash:** -length- ---date--- ----type/info------ CN path 81481516 2014-03-25 [U9500H]1.0.9 B- u95xx.r109 81460524 2014-03-25 [U9500H]1.1.7 -\* u95xx.r117

U9500H# show flash peer

U9500H[A/ACT]#erase flash: peer u95xx.109\_b

U9500H[A/ACT]#copy flash: peer filename to write on peer SCU ? u95xx.r117

Send: -> Peer SCU//u95xx.r117 Proceed [yes/no]? yes os가 정상적으로 올라갔는지 확인

설명

새로 올린 OS를 boot flash로 지정

Boot flash가 변경되었는지 확인

Standby SCU flash에서 backup용 os 확인

Standby SCU의 backup용 os 삭제

Active SCU에 올린 OS를 Standby SCU로 복사

# 2-4. 대용량 OLT OS 업그레이드 방법 문의(3)

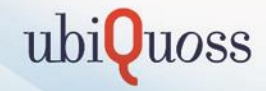

OS 업그레이드 업로드 방법

## 조치 명령어

U9500H[A/ACT]**#show flash: peer** -length- ---date--- -type/info------ CN path 81481516 2014-03-25 [U9500H]1.0.9 B\* u95xx.r109 81460524 2014-03-25 [U9500H]1.1.7 -- u95xx.r117

U9500H[A/ACT]#boot peer flash u95xx.r117

U9500H[A/ACT]**#show flash: peer** -length- ---date--- ---type/info------ CN path 81481516 2014-03-25 [U9500H]1.0.9 B- u95xx.r109 81460524 2014-03-25 [U9500H]1.1.7 -\* u95xx.r117

U9500H[A/ACT]#redundancy reload shelf

U9500H[A/ACT]**#show flash: peer** -length- ---date--- ----type/info------ CN path 81481516 2014-03-25 [U9500H]1.0.9 -- u95xx.r109 81460524 2014-03-25 [U9500H]1.1.7 B\* u95xx.r117

U9500H[A/ACT]**#show flash:** -length- ---date--- ---type/info------ CN path 81481516 2014-03-25 [U9500H]1.0.9 -- u95xx.r109 81460524 2014-03-25 [U9500H]1.1.7 B\* u95xx.r117 새로 올린 OS를 boot flash로 지정

os가 정상적으로 올라갔는지 확인

Boot flash가 변경되었는지 확인

장비 리부팅

부팅 후 Active와 Standby OS가 정상적으로 올라왔 는지 확인

설명

# 2-5. 대용량 OLT config 초기화 방법

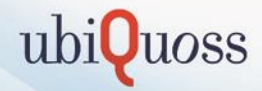

① 문의내용 : 대용량 OLT config 초기화 방법

② 조치 방법

- erase startup-config 또는 eraset config file명으로 config 삭제후 장비 reload

# 대용량 OLT 초기화 방법

| 조치 명령어                                                                                                    |                                                        | 설명                                                       |
|----------------------------------------------------------------------------------------------------|--------------------------------------------------------|----------------------------------------------------------|
| U9500H[A/ACT]#erase startup-config                                                                                                    |                                                        | Booting 중인 config file 삭제                                |
| U9500H[A/ACT]#show flash:<br>-lengthdatetype/info<br>15120 2016-10-24 text file<br>15120 2016-10-24 text file<br>81481516 2016-10-24 [U9500H]1.0.9 | CN path<br>U9500H.cfg<br>B* start.cfg<br>B* u95xx.r109 | 현재 booting 중인 config file을 show<br>Flash로 확인 후 erase로 삭제 |
| U9500H[A/ACT]#erase start.cfg                                                                                                    |                                                        | Booting 중인 config file 삭제                                |
| U9500H[A/ACT]#redundancy reload shelf                                                                                                    |                                                        | 장비 리부팅                                                   |

# 2-6. 대용량 OLT ONT Auto-download F/W 등록 방법

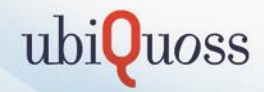

| 1 | 문의내용 | : 대용량 이 | LT ONT | Auto-download | F/W | 등록 방 | 법 |
|---|------|---------|--------|---------------|-----|------|---|
|---|------|---------|--------|---------------|-----|------|---|

# ② 조치 방법

-Tftp를 이용하여 ont f/w를 장비로 업로드하여 등록

# 장비로 ONT F/W 업로드 방법

| 조치 명령어                                               | 설명                                |
|------------------------------------------------------|-----------------------------------|
| U9500H[A/ACT](config-pon)#                           | 현재 설정된 config를 startup Config로 저장 |
| auto-download software add onu xxxx 192.168.1.1      |                                   |
| [5] ONU IMAGE UPGRADE STATUS:                        | ONT F/W 업로드 시작 로그                 |
| [5] ONU IMAGE UPGRADE STATUS:                        |                                   |
| transferred at Auto Upgrade with TEK_3714_DC28.bin   |                                   |
| (flash) wrote at Auto Upgrade with TEK_3714_DC28.bin |                                   |
| [5] ONU IMAGE UPGRADE STATUS:                        |                                   |
| completed at Auto Upgrade with TEK_3714_DC28.bin     | ONTF/W 입도드 완료 도그                  |
| U9500H# show pon software auto-dwonload status       | ONT F/W가 정상적으로 올려졌는지 확인           |
| auto-download not activated.                         |                                   |
| - PON ONU image list -   forced   length             |                                   |
| 1. 1EK_3/14_DC20.DIII   120919 Dytes                 |                                   |

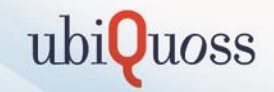

# 3. 운용시 주의점 및 제약사항

# 3-1. SCU Power fail

**LED** Information

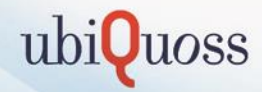

# ① 문의내용 : SCU Power LED에 Orange 색이 들어오며 booting 불가

② 원인

- SCU의 경우 H/W 이탈감지가 내재되어 있어 이젝터 걸쇠가 잠겨있지 않으면 탈장으로 SCU가 판단함
- SCU 절체를 할 경우에도 SCU 이젝터 상/하 걸쇠를 풀어주면 H/W 이탈감지로 판단하여 제어부 절체가 발생

#### ③ 조치 방법

- SCU 상/하 이젝터 걸쇠를 제대로 채우면 Power LED가 녹색으로 변하며 정상적으로 동작함 - SCU 상/하 이젝터 걸쇠가 동시에 이탈시 LED가 황색으로 표시됨

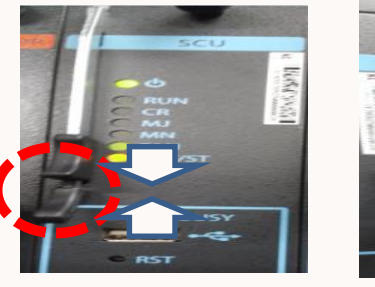

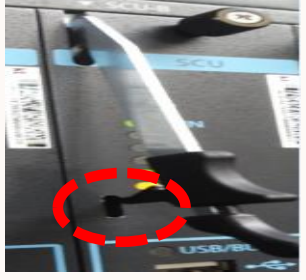

[이젝터 걸쇠 잠금]

[이젝터 걸쇠 풀림]

| 00        | ì |
|-----------|---|
| O RUN     | i |
| CR<br>MJ  | i |
| MN<br>FAN | ł |
| ACT/ST    |   |

|   | LED    | Status                  | Description               |  |
|---|--------|-------------------------|---------------------------|--|
| > | POWER  | Off / Green / Orange    | Power Off / 정상동작 / 인식Fail |  |
|   | RUN    | Off / Green 점멸          | System Stop / 정상동작        |  |
|   | ACT/ST | ACT: Green / ST: Orange | Active / Stanby           |  |

3-2. SCU 제어부 절체후 Pon port 이동시 Link up 불가 현상

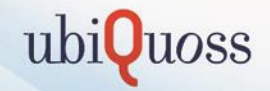

① 문의내용: SCU 제어부 절체후 Pon port 이동시 Link up 불가 현상

② 원인

- SCU 제어부를 절체 후 45초 이내에 pon port를 변경하여 발생한 현상으로 제어부(SCU)의 경우 절체 시 Active SCU -> Stadnby SCU 동기화 DB 주기 30초 및 Stanby SCU에서는 10초 주기로 Wake Up 해서 전달된 정보로 자체 DB 갱신 하므로, 제어부(SCU) 절체 시 45초 이내로 PON 포트를 다른 포트로 변경할 경우 정상적으로 LINK 등록 되지 않는 현상 발생함

③ 조치 방법

- 제어부(SCU) 절체 시 45초 이내로는 PON 포트 변경 작업 금지

- OS R120 버전 부터는 20초 이내로 동기화 시간 감소 되었음(제약 사항)

# 3-3. 동일 PON내의 특정 가입자 Cable-down 발생이후 복구 불가

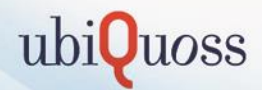

# 1 문의내용

- 동의 PON내의 특정 가입자 동시에 Cable-down 발생 이후 복구 되지 않음
- pon-chip reset 이후 복구됨

# ② 원인

- SLA-MAP 설정 중 minimum bandwidth 설정 값 있을 경우 minimum bandwidth 설정 값 없는 profile 가입자에 영향 을 주어 Cable-down 현상 유발함

## ③ 조치 방법

- SLA-MAP 설정 값 중 minimum bandwidth 설정 값 조재할 경우 해당 설정 삭제 (hybrid\_mix profile 제외)
- 하기 엑셀 파일의 설정 변경 방법 참조

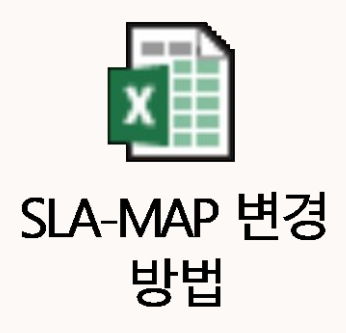

# 3-4. OLT-RSSI 조회 불가 현상

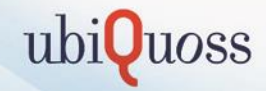

# 1 문의내용

- OLT-RSSI 값 조회시 N/A로 표시됨

② 원인

- U9500H의 경우 OLT-RSSI 조회를 위해서는 해당 PIU 광모듈의 Part-name 을 config 상으로 설정 하여야 함
- 미설정시 OLT-RSSI값 조회 되지 않음

#### ③ 조치 방법

- 해당 광모둘에 대한 OLT-RSSI 정보 등록

1) N/A 표시 광모듈 part-name 확인 U9500H[A/ACT]# show interface EponInterface 12/3

Epon12/3 (Ep12/3, index 189) is up type BASE-PX, 30000M, 1490nm gbic intserted vendor SUPERXON LTD. part name **SOEB4366-PSGE** rev 10 SN I5961213001726 Date 210731

2) OLT RSSI threshold 값 설정(10G-PIU일 경우 10G-PON 모드에 설정) - 20Km 모듈일 경우 : high -26 / Low -2 - 30Km 모듈일 경우 : high -30 / Low -2 U9500H[A/ACT]#conf t U9500H[A/ACT](config)#pon U9500H[A/ACT](config-pon)#olt-rssi part-num SOEB4366-PSGE threshold low -30 U9500H[A/ACT](config-pon)#olt-rssi part-num SOEB4366-PSGE threshold high -2

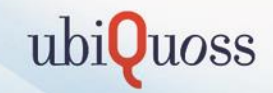

# 4. 현장 장애 조치 내역

in

# 4-1. CPU 부하 증가 장비 조치 사항

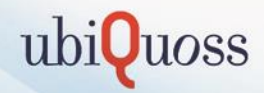

# 1 문의내용

- 일부 장비에서 CPU 부하율 50% 이상 alarm 발생 조치 방법 문의

② 원인

- CPU 임계치 초과시 cpu dump 정보를 flash에 저장하면서 CPU 부하를 증가 시킴

# ③ 조치 방법

- cpu emergency dump threshold 값 변경 (기존 50% -> 100% 로 변경)
- admin 모드 입력 명령으로 show run 상에 보이지 않으며, 리부팅시 초기화 됨(1회성 명령)

U9500H[A/ACT]# admin U9500H[A/ACT](admin)# cpu emerge threshold 100

# 4-2. 패스워드 초기화 현상

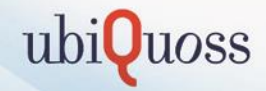

#### 1 문의내용

- 시스템 리부팅 이후 기존 패스워드 사용 접속 불가
- default 패스워드(frontier) 만 접속 가능

② 원인

- 초기 납품 or 운영간 패스워드 초기화ON 후 OFF하지 않아 발생 (이슈사항 아님)

#### ③ 조치 방법

- 아래와 같이 패스워드 초기화 OFF 설정 해당 SCU 리부팅 복구 가능

| 1) SCU 패스워드 초기화 ON 확인                       |                               |
|---------------------------------------------|-------------------------------|
| U9500H[A/ACT]# start-shell                  |                               |
| <pre>/root # pss_misc env_get epasswd</pre> |                               |
| env get : epasswd = yes ok                  | → yes ok 출력시, 패스워드 초기화 ON 상태임 |

#### 2) SCU 패스워드 초기화 OFF 설정 및 저장

| /root # pss_misc env_set epasswd<br>Enter arg value :<br>env set : epasswd = | → 패스워드 초기화 OFF 설정<br>→ Enter키 입력 |
|------------------------------------------------------------------------------|----------------------------------|
| /root # pss_misc env_save<br>env save : ok                                   | → 저장                             |
| /root # exit<br>exit                                                         | → shell 종료                       |
| U9500H[A/ACT]# reload                                                        | → 리부팅 (제어부 절체 발생)                |

continue to reboot ? [y/n]: y

=== 부팅 완료 후=== U9500H[A/STB]# start-shell /root # pss\_misc env\_get epasswd → 부팅 완료 후 패스워드 초기화 OFF 되었음을 확인 env get : epasswd error /root #

# 4-3. 특정 MAC에 대한 트래픽 차단 방법

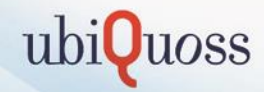

#### 1 문의내용

- 트래픽 과다 유발 가입자에 대한 차단 방법 문의

#### ② 원인

- 트래픽 과다 유발로 타고객 서비스 영향 발생

#### ③ 조치 방법

- OLT 기종별 특정 mac 차단 방법

| 기종     | 설정 방법                                                                                                    | 비고                           |
|--------|----------------------------------------------------------------------------------------------------|------------------------------|
| U9500H | [설정]<br>U9500H[A/ACT](config)#mac-address-table static <u>[차단MAC]</u> discard vlan 90<br>[삭제]<br>U9500H[A/ACT](config)# no mac-address-table static <u>[차단MAC]</u> discard vlan 90 | 트래픽은 차단되지만<br>ARP 테이블은 등록 가능 |
| U9024A | [설정]<br>U9024A(config)# mac-filter 20 <u>[차단MAC]</u> all-drop<br>[삭제]<br>U9024A(config)# no mac-filter 20 <u>[차단MAC]</u>                                                           |                              |

# 4-4. 특정 MAC에 대한 ARP 차단 방법 및 고정 IP 점유 차단 방법(1)

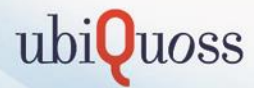

### 1 문의내용

- 동일 MAC에 대하여 고정 IP 대역에 대한 ARP 테이블 점유 현상

### ② 원인

- 발생 고정 IP대역에서 ARP Spoofing 현상 발생 원인

#### ③ 조치 방법

1안) 특정 MAC에 대한 ARP 차단 방법(해당 가입자 서비스 불가)

- 주의 사항으로는 기존 mac-acl 1199가 존재할 경우 다른 ACL 넘버를 사용하시길 바랍니다.

| U9500H[A/ACT](config)#mac-access-list 1199 permit host <u>xx:xx:xx:xx:xx</u> any 1<br>U9500H[A/ACT](config)#class-map MAC_DENY<br>U9500H[A/ACT](config-cmap)#match access-group 1199<br>U9500H[A/ACT](config-cmap)#exit<br>U9500H[A/ACT](config)#policy-map QOS_DOWN<br>U9500H[A/ACT](config-pmap)#class MAC_DENY above DROP_DOWN<br>U9500H[A/ACT](config-pmap-c)#drop | 차단 하려는 MAC에 대해서 MAC-ACL생성<br>Class-map에 MAC-ACL 매핑<br>Policy-map QOS_DOWN에 MAC 차단 Rule<br>설정<br>Above 명령을 사용하여 최상단에 MAC 차단<br>rule 설정 |
|----------------------------------------------------------------------------------------------------|----------------------------------------------------------------------------------------------------|
| 원복 방법) class-map 설정 삭제 및 mac-access-list 삭제<br>U9500H[A/ACT](config)#policy-map QOS_DOWN<br>U9500H[A/ACT](config-pmap)#no class MAC_DENY<br>U9500H[A/ACT](config)# no class-map MAC_DENY<br>U9500H[A/ACT](config)# no mac-access-list 1199                                                                                                    |                                                                                                    |

# 4-4. 특정 MAC에 대한 ARP 차단 방법 및 고정 IP 점유 차단 방법(2)

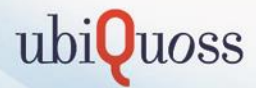

### 1 문의내용

- 동일 MAC에 대하여 고정 IP 대역에 대한 ARP 테이블 점유 현상

#### ② 원인

- 발생 고정 IP대역에서 ARP Spoofing 현상 발생 원인

#### ③ 조치 방법

2안) 특정 MAC에 대한 고정 IP 점유 차단 방법(해당 가입자 서비스 가능)

- 기존 고정 IP 허용 대역에 대해서 오설정시 현재 사용 중인 고정 IP들이 차단 될 수 있으므로 고정 IP 허용 대역
  - 필히 확인 바랍니다.(show arp access-list로 설정 상태 확인)

| U9500H[A/ACT](config)#no ip arp inspection vlan 90                                            | Vlan90에 대한 inspection 설정 삭제 |
|-----------------------------------------------------------------------------------------------|-----------------------------|
| U9500H[A/ACT](config)#arp access-list arp_acl                                                 |                             |
| U9500H[A/ACT](config-arp-nacl)# no permit ip range <u>[고정 IP 허용대역#1]</u> mac any              | 기존 고정 IP 허용 대역 설정 삭제        |
| U9500H[A/ACT](config-arp-nacl)# no permit ip range [고정 IP 허용대역#2] mac any                     |                             |
| U9500H[A/ACT](config-arp-nacl)#permit ip host <u>[고정 IP#1]</u> mac host <u>xx:xx:xx:xx:xx</u> | 특정 IP&MAC에 대해 고정 ARP ACL 생성 |
| U9500H[A/ACT](config-arp-nacl)#deny ip host <u>[고정 IP#1]</u> mac any                          | 해당 IP에 대한 나머지 Mac에 대한 차단    |
| U9500H[A/ACT](config-arp-nacl)# <b>permit ip range <i>[고정 IP 허용대역#1]</i> mac any</b>          | ARP ACL 생성                  |
| U9500H[A/ACT](config-arp-nacl)# <b>permit ip range</b> <i>[고정 IP 허용대역#2</i> ] mac any         | 나머지 mac들에 대해서 기존 고정 IP 허    |
| U9500H[A/ACT](config-arp-nacl)# exit                                                          | 용 대역 설정                     |
| U9500H[A/ACT](config)#ip arp inspection vlan 90                                               | Vlan90에 대한 inspection 설정    |
| Ex) IP "100.1.1.10" & mac "00:11:22:33:44:55"에 대한 ARP 허용 설정                                   |                             |
| U9500H[A/ACT](config)#no ip arp inspection vlan 90                                            |                             |
| U9500H[A/ACT](config)# arp access-list arp_acl                                                |                             |
| U9500H[A/ACT](config-arp-nacl)# no permit ip range 100.1.1.1 100.1.1.200 mac any              |                             |
| U9500H[A/ACT](config-arp-nacl)# no permit ip range 200.1.1.1 200.1.1.200 mac any              |                             |
| U9500H[A/ACT](config-arp-nacl)# permit ip host 100.1.1.1 mac host 00:11:22:33:44:55           |                             |
| U9500H[A/ACT](config-arp-nacl)# deny ip host 100.1.1.1 mac any                                |                             |
| U9500H[A/ACT](config-arp-nacl)# permit ip range 100.1.1.1 100.1.1.200 mac any                 |                             |
| U9500H[A/ACT](config-arp-nacl)# permit ip range 200.1.1.1 200.1.1.200 mac any                 |                             |
| U9500H[A/ACT](config-arp-nacl)# exit                                                          |                             |
| U9500H[A/ACT](config)#ip arp inspection vlan 90                                               |                             |
|                                                                                               |                             |
| 원복 방법) 기존 설정 원복                                                                               |                             |
| U9500H[A/ACT](config)# arp access-list arp_acl                                                |                             |
| U9500H[A/ACT](config-arp-nacl)# no permit ip host 100.1.1.1 mac host 00:11:22:33:44:55        |                             |
| LIQ500 HIA (ACT) (configure pack) # po dopy in bost 1001111 mas any                           |                             |

# 4-5. NETFLOW 설정 및 확인 방법

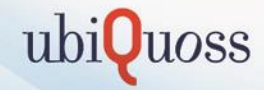

#### 1 문의내용

- 과다 트래픽 발생 포트에 대하여 유빌 가입자 확인

#### ② 확인 방법

## <Netflow 설정/확인>

1) mls netflow : netflow 기능 활성화

- 2) ip flow egress / ingress : interface egress / ingress 트래픽 방향 설정
- 3) show mls netflow ip nowrap : netflow table 확인

| <netflow 활성호<br="">U9500H[A/ACT](<br/>U9500H[A/ACT](<br/>U9500H[A/ACT](<br/>U9500H[A/ACT](</netflow>                                                                                                    | 타><br>config)#mls net<br>config)#interfa<br>config-if-TenGil<br>config-if-TenGil                                                                                                    | flow<br>ce te6/1<br>6/1)#ip flow<br>6/1)#ip flow                                                                                                    | / egress<br>/ ingress                                                                                                    | 3                                                            |                                                                                             |                                                                                           |                                                                                       |                                                                                                    |
|----------------------------------------------------------------------------------------------------|----------------------------------------------------------------------------------------------------|----------------------------------------------------------------------------------------------------|----------------------------------------------------------------------------------------------------|--------------------------------------------------------------|---------------------------------------------------------------------------------------------|-------------------------------------------------------------------------------------------|---------------------------------------------------------------------------------------|----------------------------------------------------------------------------------------------------|
| <netflow 확인=""><br/>U9500H[A/ACT]#<br/>DstlP</netflow>                                                                                                    | show mis netflow<br>Srcip                                                                                                    | w ip nowrap<br>Prot:SrcPor                                                                                                    | t:DstPor                                                                                                    | rt Srci/f                                                    | Pkts                                                                                        | Bytes                                                                                     | As                                                                                    | ge LastSeen                                                                                                    |
| 59.8.63.48<br>59.8.63.125<br>59.8.63.193<br>59.8.63.11<br>59.8.63.255<br>59.8.63.218<br>59.8.63.98<br>59.8.63.9<br>59.8.63.38<br>59.8.63.47<br>59.8.63.47<br>59.8.63.227<br>121.188.195.1<br>59.8.63.241<br>61.80.155.203<br>59.8.63.147 | $\begin{array}{c} 184.0.91.134\\ 186.74.212.4\\ 111.94.112.108\\ 218.81.143.172\\ 203.176.105.19\\ 93.174.93.51\\ 58.145.65.199\\ 217.151.89.33\\ 114.83.118.156\\ 141.101.121.21\\ 117.184.93.30\\ 182.223.75.2\\ 177.12.97.35\\ 116.10.191.172\\ 93.174.93.51\\ \end{array}$ | udp :53<br>udp :53<br>udp :53<br>rudp :53<br>rudp :53<br>tcp :36187<br>udp :53<br>udp :53<br>udp :53<br>udp :53<br>gtcp :80<br>udp :53<br>tcp :53531<br>udp :53<br>tcp :6000<br>tcp :48772 | : 45888<br>45965<br>29<br>45851<br>43943<br>45938<br>45938<br>45849<br>45878<br>53022<br>46067<br>23<br>46081<br>22<br>43943 | 2010<br>2010<br>2010<br>2010<br>2010<br>2010<br>2010<br>2010 | 1<br>1<br>1<br>1<br>1<br>1<br>1<br>1<br>1<br>1<br>1<br>1<br>1<br>1<br>1<br>1<br>1<br>1<br>1 | 145<br>64<br>48<br>74<br>72<br>40<br>158<br>62<br>74<br>48<br>77<br>506<br>73<br>40<br>40 | 93<br>140<br>170<br>112<br>9<br>196<br>88<br>5<br>25<br>102<br>189<br>20<br>80<br>170 | $\begin{array}{c} 2014-06-18T09:41:42\\ 2014-06-18T09:40:55\\ 2014-06-18T09:40:25\\ 2014-06-18T09:41:23\\ 2014-06-18T09:43:06\\ 2014-06-18T09:43:06\\ 2014-06-18T09:43:10\\ 2014-06-18T09:43:10\\ 2014-06-18T09:43:10\\ 2014-06-18T09:42:50\\ 2014-06-18T09:42:50\\ 2014-06-18T09:43:14\\ 2014-06-18T09:43:14\\ 2014-06-18T09:43:14\\ 2014-06-18T09:43:155\\ 2014-06-18T09:40:25\\ \end{array}$ |
| <netflow table<br="">U9500H[A/ACT]#</netflow>                                                                                                    | clear><br>clear mis netf                                                                                                    | low ip                                                                                                    |                                                                                                    |                                                              |                                                                                             |                                                                                           |                                                                                       |                                                                                                    |
| U9500H[A/ACT]#<br>DstIP                                                                                                    | show mis netflo<br>SrciP                                                                                                    | w ip nowrap<br>Prot:SrcPor                                                                                                    | t:DstPor                                                                                                    | rt Src i/f                                                   | Pkts                                                                                        | Bytes                                                                                     | As                                                                                    | je LastSeen                                                                                                    |
| <netflow 비="" 활성<br="">U9500H[A/ACT](<br/>U9500H[A/ACT](<br/>U9500H[A/ACT](<br/>U9500H[A/ACT](</netflow>                                                                                                    | g 호ト><br>config)#interfau<br>config-if-TenGiu<br>config-if-TenGiu<br>config-if-TenGiu                                                                                                    | ce te6/1<br>6/1)#no ip f<br>6/1)#no ip f<br>netflow                                                                                                    | low egre<br>low ingr                                                                                                    | 988<br>ress                                                  |                                                                                             |                                                                                           |                                                                                       |                                                                                                    |

# service@ubiquoss.com

# 콜센터 : 1577-9550

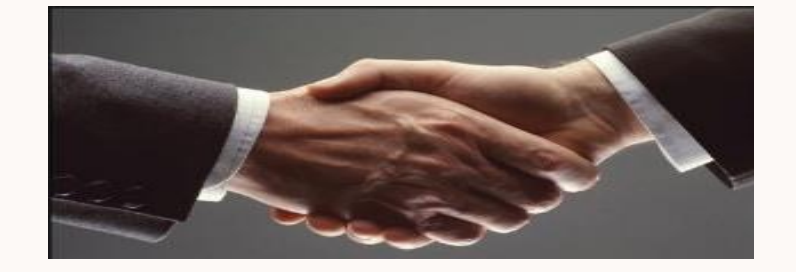

# 감사합니다.

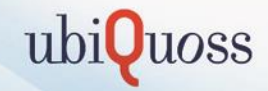